# PETUNJUK MANUAL DUKCAPIL DALAM GENGGAMAN

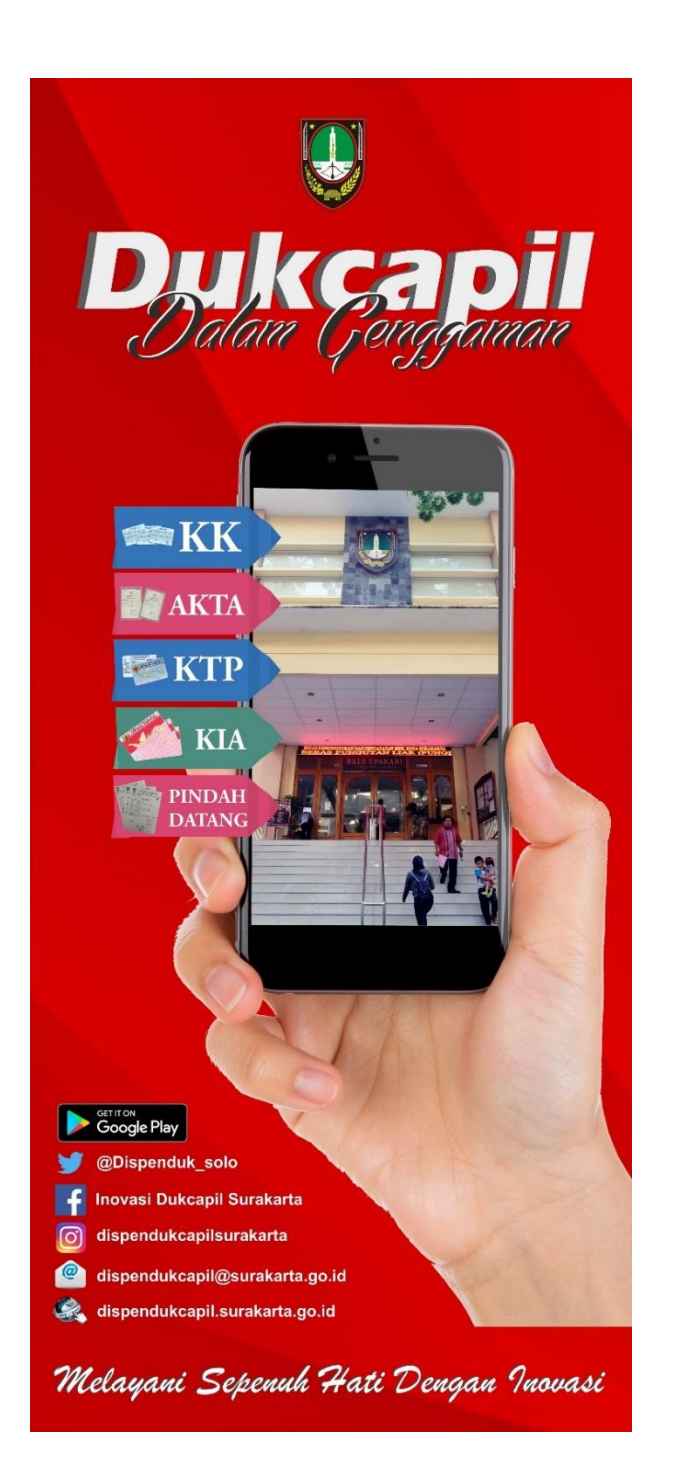

# DINAS KEPENDUDUKAN DAN PENCATATAN SIPIL KOTA SURAKARTA

### **DESKRIPSI LAYANAN**

Dukcapil Dalam Genggaman memberikan Layanan Administrasi Kependudukan melalui Aplikasi Android, meliputi :

- 1. Pengajuan Layanan Adminduk :
  - a. KTP-el,
  - b. Kartu Keluarga,
  - c. Akta Kelahiran,
  - d. Akta Kematian,
  - e. Perpindahan Keluar
  - f. Kedatangan
- 2. Layanan Pengaduan
- 3. Cek Status KTP-el
- 4. KTP-el Digital

### A. Persyaratan Layanan

Pelapor sebelum mengajukan layanan administrasi kependudukan, diharapkan dapat memenuhi persyaratan-persyaratan terlebih dahulu, agar dalam pengajuan layanan administrasi kependudukan dapat berjalan lancar. Aplikasi Dukcapil Dalam Genggaman menyediakan menu **Persyaratan** 

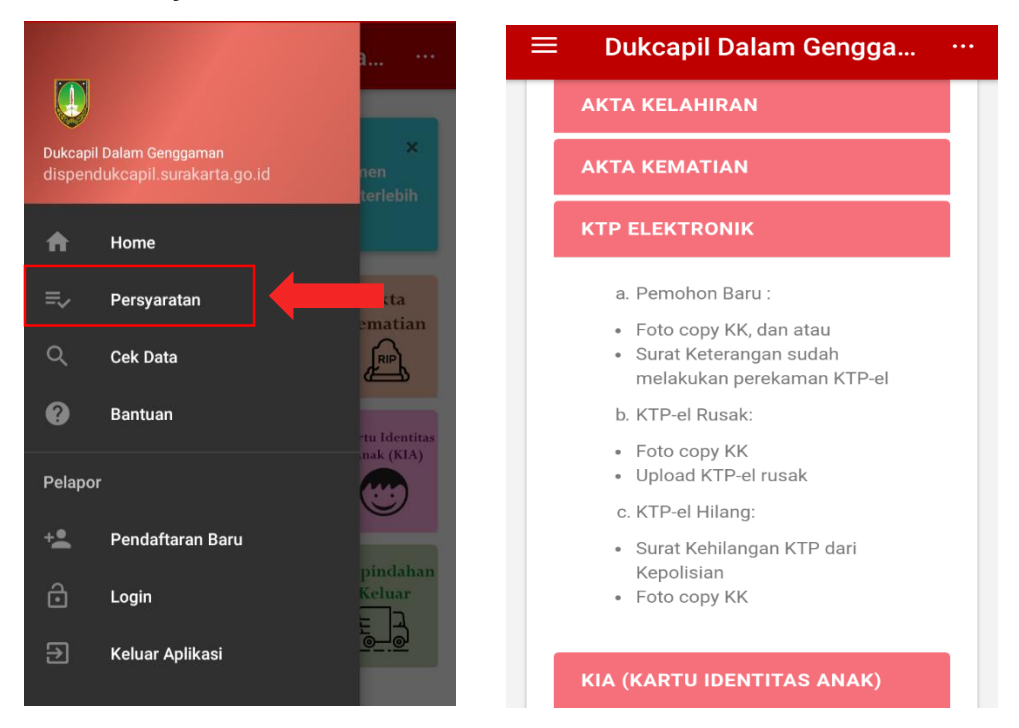

### B. Cek status KTP-EL

Pelapor dapat cek status KTP-el pada menu **Cek Data,** dengan mengisikan **NIK** dan **Kode Angka** selanjutnya pilih **Cek,** akan muncul Nama Lengkap, Tanggal Rekam, Tanggal Cetak (jika sudah pernah cetak KTP-el) dan Status KTP-el

|                                                            | a                    | 😑 🛛 Dukcapil Dalam Gengga 😶 |
|------------------------------------------------------------|----------------------|-----------------------------|
|                                                            |                      |                             |
| Dukcapil Dalam Genggaman<br>dispendukcapil.surakarta.go.id | ×<br>nen<br>terlebih | Cek KTP-el                  |
| A Home                                                     |                      | CEK KTP-EL                  |
| ≡  Persyaratan                                             | Akta                 | NIK                         |
| Cek Data                                                   | RIP                  | 337205                      |
| Bantuan                                                    | -tu Identitas        | 864                         |
| Pelapor                                                    | mak (KIA)            | Tulis Kode di atas<br>8674  |
| + Pendaftaran Baru                                         |                      |                             |
| 🔒 Login                                                    | Keluar               | Cek Reset                   |
| ➢ Keluar Aplikasi                                          |                      |                             |

| ≡ Dukcapil Dalam Gengga                                                                                                    |
|----------------------------------------------------------------------------------------------------|
| Tulis Kode di atas                                                                                                    |
| Cek Reset                                                                                                    |
| Nama<br>ARIE                                                                                                    |
| Tanggal Rekam<br>19-05-2015<br>Status                                                                                                    |
| KTP-el Anda Sudah Pernah Dicetak dan bisa<br>di daftarkan untuk dicetak ulang dengan<br>syarat-syarat tertentu.                                    |
| (Terima Kasih Sudah Memanfaatkan layanan<br>Kami dan Info lainnya silahkan buka di<br><i>website</i> Kami: <b>dispendukcapil.surakarta.go.id</b> ) |
| Tanggal Cetak<br>07-12-2015                                                                                                    |

### C. Pendaftaran Pelapor

Pelapor dapat mengajukan permohonan layanan adminduk terlebih dahulu harus mendaftaran NIK-nya dan yang harus dipersiapkan adalah No HP dan Email. Langkah-langkah pilih Menu  $\Rightarrow$  Pendaftaran Baru  $\rightarrow$  masukkan NIK  $\rightarrow$  masukkan Kode  $\rightarrow$  Daftar

|                                                            | a ···        | 😑 🛛 Dukcapil Dalam Gengga 👓   |
|------------------------------------------------------------|--------------|-------------------------------|
|                                                            |              |                               |
| Dukcapil Dalam Genggaman<br>dispendukcapil.surakarta.go.id | ×<br>nen     | Pendaftaran                   |
| A Home                                                     | terlebih     | PENDAFTARAN PELAPOR           |
| ≡, Persyaratan                                             | Akta         | NIK 33720                     |
| < Cek Data                                                 | RIP          | Kode                          |
| Bantuan                                                    | tu Identitas | Tulis kode di atas<br>3920    |
| Pelapor                                                    |              |                               |
| + Pendaftaran Baru                                         |              | Daftar                        |
| Login                                                      | Keluar       |                               |
| 🔁 Keluar Aplikasi                                          |              | Sudan mempunyai akun? 🔁 Login |

Kemudian masukkan Alamat Email dan Nomor HP  $\rightarrow$  Simpan, selanjutnya pelapor akan mendapatkan kiriman password sementara melaui Email dan SMS.

| E Dukcapil Dalam Gengga                                           | 😑 🛛 Dukcapil Dalam Gengga 🖓                                                                                                    |
|-------------------------------------------------------------------|----------------------------------------------------------------------------------------------------|
| endaftaran                                                        | Dondofteren                                                                                                    |
| DETAIL PELAPOR                                                    | Pendanaran                                                                                                    |
| NIK Pelapor<br>337205<br>Nama<br>Alamat Email                     | DETAIL PELAPOR NIK Pelapor 337205 Nama ARIEL                                                                                              |
| Masukkan Alamat Email Nomor HP Masukkan Nomor HP untuk Konfirmasi | Pengiriman password sementara<br>melalui Email dan SMS berhasil.<br>Silahkan masukan kode tersebut di<br>link berikut ini: Login Pelapor. |
| Simpan Kembali                                                    | Kembali                                                                                                    |

### D. SMS dan Email Notifikasi

Password Sementara akan dikirimakan ke email dan SMS, pelapor dapat melakukan cek di **SMS** masuk dan **Email** masuk, selanjutkan pelapor dapat melakukan **Login** dengan memasukkan NIK dan Password Sementara dari **SMS** atau **Email**.

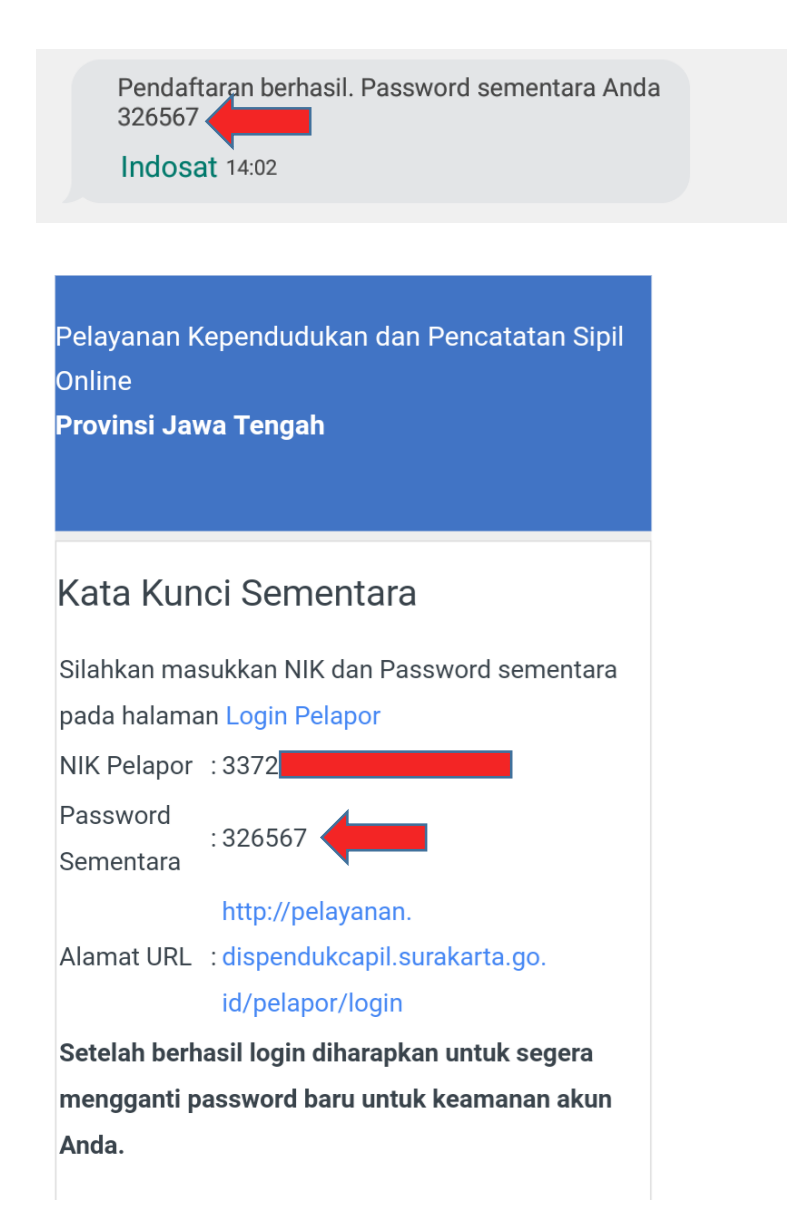

### E. Login Pelapor

Setelah tahap pendaftaran selesai dilakukan, pelapor dapat melakukan login untuk dapat mengajukan permohonan layanan adminduk. Langkah-langkahnya : pilih Menu  $\Rightarrow$  Login  $\rightarrow$  masukkan NIK  $\rightarrow$  masukkan kata kunci (Password sementara dari Email/SMS), setelah berhasil Login, untuk kemudahan dan keamanan jangan lupa mengganti Password.

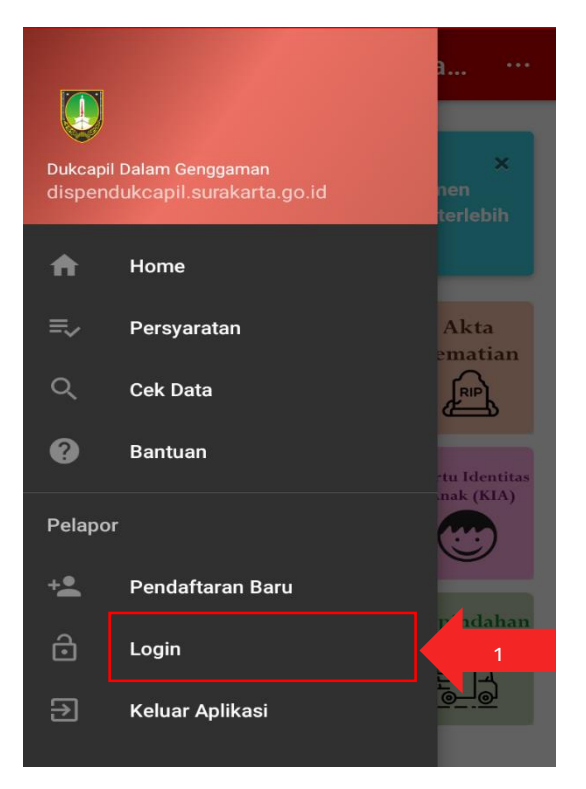

| ≡ Dukcapil Dalam Gengga                                   |       |
|-----------------------------------------------------------|-------|
| Login Pelapor                                             |       |
| LOGIN PELAPOR                                             |       |
| NIK<br>3372056907060011<br>2. Password Seme<br>Kata Kunci | ntara |
| Masuk Lupa Password?                                      |       |
| Belu nempunyai akun? 🐮 Pendaftaran Baru                   |       |

### ≡ Dukcapil Dalam Gengga... …

Info Lebih Lengkap Pelajari di menu ×
 Bantuan dan Persyaratan, Mohon dokumen
 persyaratan dilengkapi dan discan/foto terlebih
 dahulu

Password belum diganti. Mohon untuk mengganti password Anda di menu Ganti Password

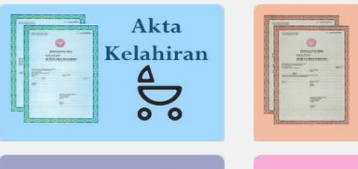

KTP Elektronik

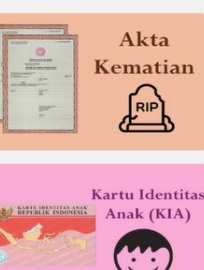

### F. Ganti Password Pelapor

Untuk memudahkan **pelapor** dalam mengingat password, sebaiknya password sementara yang didapatkan dari **SMS/Email** diganti password yang aman dan mudah diingat. Langkah-langkahnya : Pilih Link **Ganti Password**  $\rightarrow$  masukkan **Password Baru**  $\rightarrow$  **Ulangi**  $\rightarrow$  **Update** 

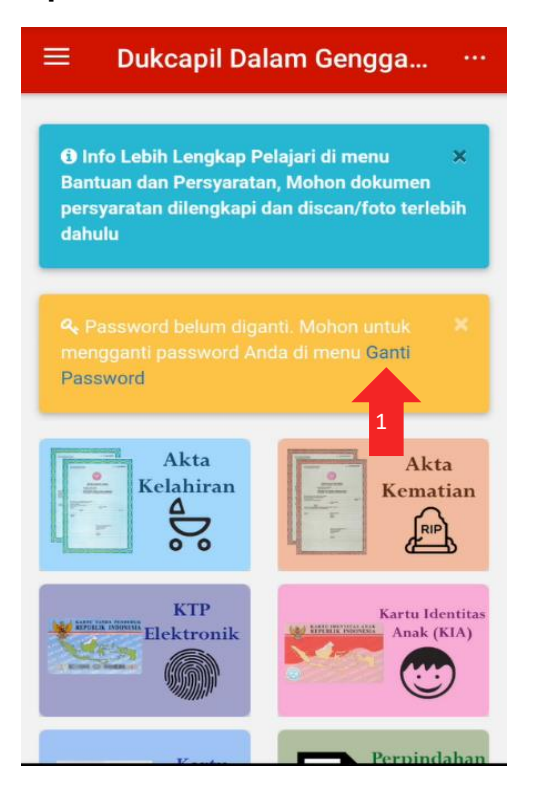

| ≡ Dukcapil Dalam Gengga ·     | •• |
|-------------------------------|----|
| GANTI PASSWORD                |    |
| NIK<br>337205                 |    |
| <b>Nama Lengkap:</b><br>ARIEL |    |
| Password Baru:                |    |
| Ulangi:                       |    |
| Data berhasil diubah. 🛛 🗙     |    |
| Update Profil Pelapor         |    |

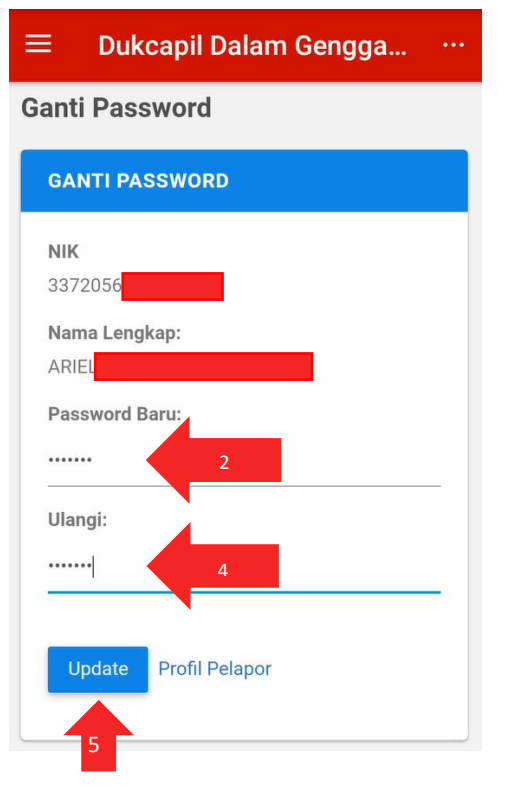

### G. Tampilan KTP-EL

Tampilan Menu setelah Pelapor selesai melakukan **Login**, ada beberapa menu tambahan akan muncul seperti : **Pengajuan** (Pelapor dapat melakukan pengajuan Layanan Adminduk antara lain Akta Kelahiran, Akta Kematian, KTP-el, KIA, KK, Perpindahan Keluar dan Kedatangan), **Pengaduan** (Pelapor dapat melakukan pengaduan layanan/pertanyaan), dan **Kartu KTP-el** (Menampilkan KTP-el dalam 1 Kartu Keluarga). Untuk menampilkan **Kartu KTP-el** Langkahlangkahnya : Pilih **Menu**  $\implies \Rightarrow$  **Kartu** 

| Dukcapil<br>dispenc | Dalam Genggaman<br>lukcapil.surakarta.go.id | a      | PROVINSI JA<br>KOTA SU                                          | ि द्व तो तो 💷 13:53<br>AWA TENGAH<br>IRAKARTA |
|---------------------|---------------------------------------------|--------|-----------------------------------------------------------------|-----------------------------------------------|
| A                   | Home                                        |        | NIK : 337<br>Nama : ARIE<br>Tempat/Tgl Lahir : W01              |                                               |
|                     |                                             |        | Jenis Kelamin : PER<br>Alamat : JL B<br>RT/RW : 004             |                                               |
| ≡,∕                 | Persyaratan                                 |        | Kel/Desa : BAN<br>Kecamatan : BAN<br>Agama KRISTEN              |                                               |
| Q                   | Cek Data                                    | ÷      | Status Perkawinan : BELUM KAWIN<br>Pekerjaan : PELAJAR/MAHAS    | SISWA                                         |
| þ                   | Pengaduan                                   | an 337 | 2056807960011 - ARIELLA MARETA FI                               | IRDHAWAN                                      |
| ?                   | Bantuan                                     |        | PROVINSI JA                                                     | তি হু না না 💷 13:53<br>AWA TENGAH             |
| Pelapoi             |                                             |        | KOTA SU<br>NIK : 3372<br>Nama : ADIE                            | URAKARTA                                      |
| θ                   | Pelapor                                     |        | Tempat/Tgl Lahir : WON<br>Jenis Kelamin : PERI<br>Alamat : JI B |                                               |
| 8                   | Kartu                                       |        | RT/RW : 004/<br>Kel/Desa : BAN                                  |                                               |
| ê                   | Logout                                      | 337    | /205                                                            | UNCOROWATI                                    |
| €                   | Keluar Aplikasi                             | 337    | 112                                                             |                                               |
|                     |                                             | 331    |                                                                 | JAMODDIN                                      |

### H. Pengaduan

Pelapor dapat melakukan pengaduan/saran dan kritik berupa pertanyaan ataupun keluhan kepada Dinas Kependudukan dan Pencatatan Sipil Kota Surakarta, dengan cara : Pilih Menu  $\Rightarrow$  Pengaduan  $\rightarrow$  Tulis Pesan Anda  $\rightarrow$  Kirim

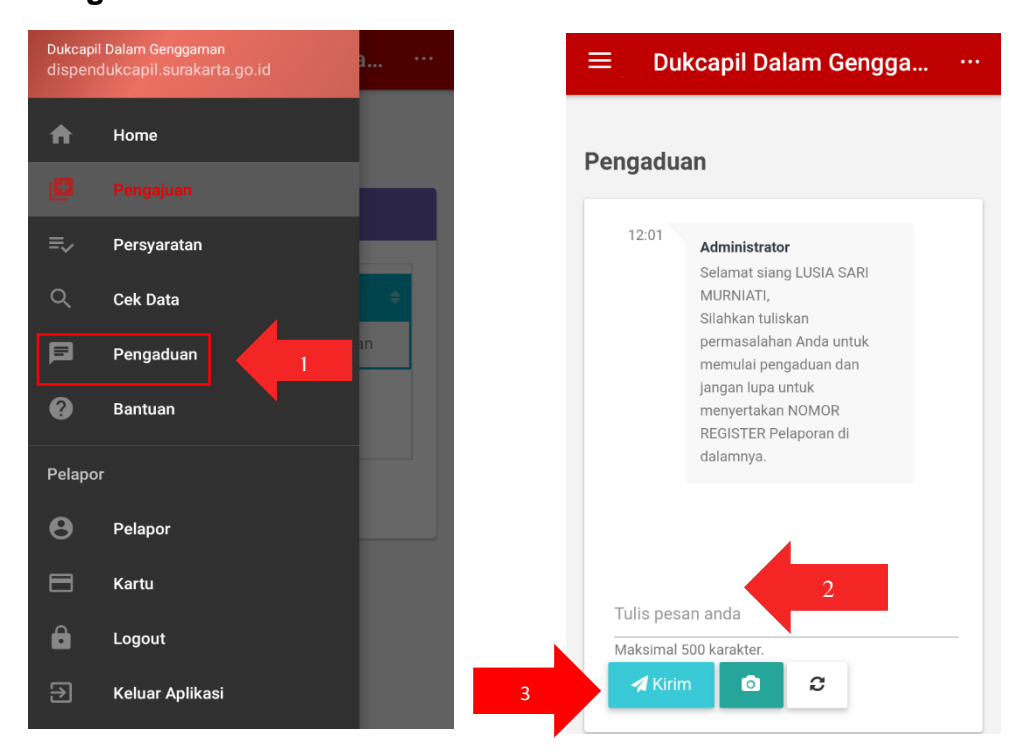

### I. Pengajuan Layanan

Pelapor yang sudah terdaftar menjadi pelapor aktif dalam aplikasi Dukcapil Dalam Genggaman dapat melakukan Pengajuan Layanan Adminduk diantaranya : KTP-el, Kartu Keluarga, Akta Kelahiran, Akta Kematian, Perpindahan Keluar dan Kedatangan. Langkah-langkah sebagai berikut :

Pastikan pelapor sudah **Login** aplikasi Dukcapil Dalam Genggaman  $\rightarrow$ Pilih **Menu**  $\equiv$   $\rightarrow$  **Pengajuan**  $\rightarrow$  **Tambah Pengajuan**  $\rightarrow$  Pilih **Layanan Adminduk** 

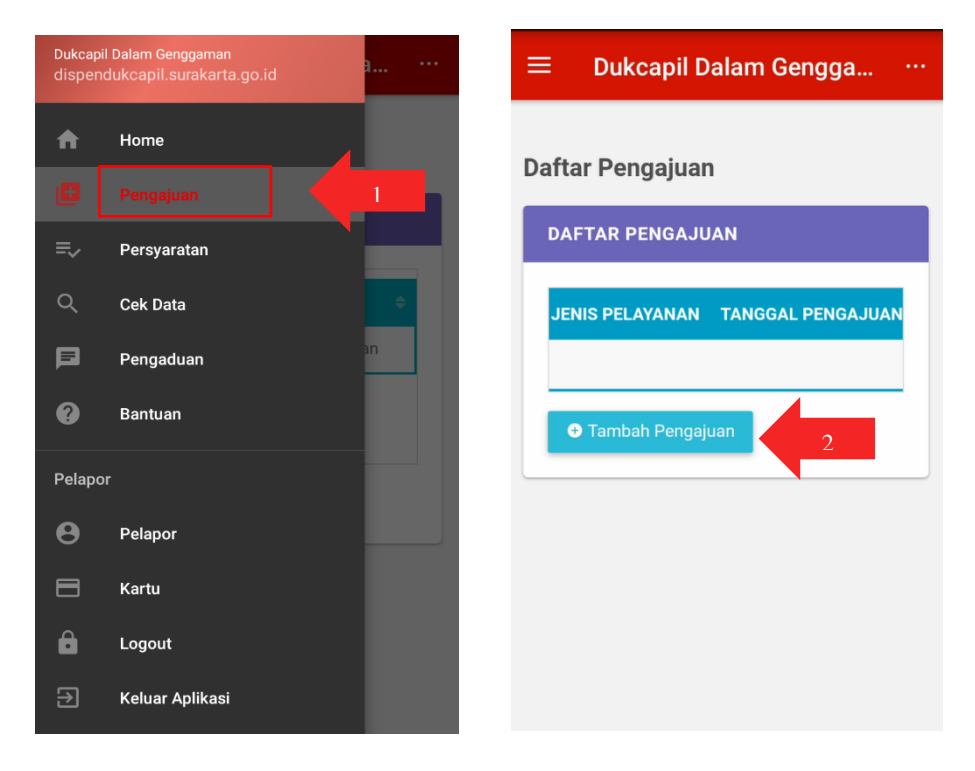

### J. Jenis Layanan Adminduk

Pelapor yang sudah terdaftar menjadi pelapor aktif dalam aplikasi Dukcapil Dalam Genggaman dapat melakukan Pengajuan Layanan Adminduk diantaranya :

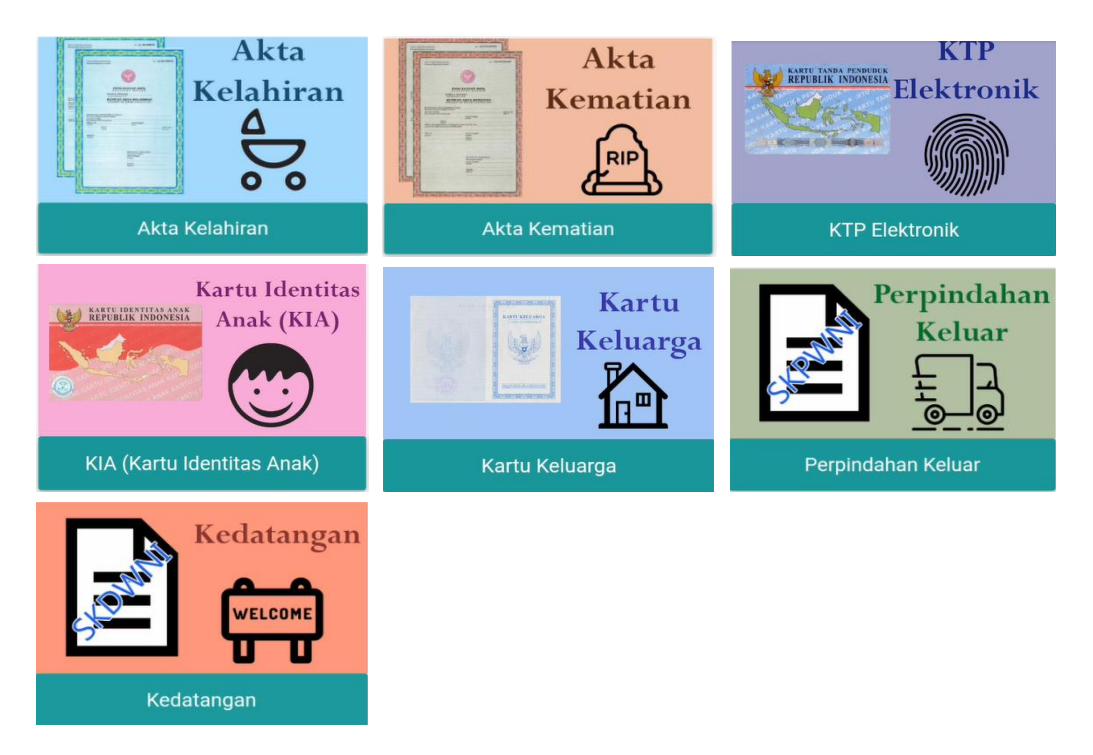

### K. Pengajuan KTP-el

Pelapor dapat mengajukan layanan KTP-el dengan syarat sudah pernah melakukan perekaman KTP-el dan statusnya tunggal yaitu *Print Ready Record* (sudah siap cetak) atau *Card Shipped/Card Printed* (sudah pernah cetak), pelapor terlebih dahulu cek status KTP-el sebelum mengajukan layanan KTP-el. Cek status KTP-el terdapat pada menu **Cek Data**. Pengajuan layanan KTP-el terbagi menjadi 2 yaitu pengajuan KTP-el karena hilang/rusak dan pengajuan KTP-el baru. Langkah-langkah untuk pengajuan layanan KTP-el : Pastikan pelapor sudah **Login** aplikasi Dukcapil Dalam Genggaman  $\rightarrow$  Pilih **Menu**  $\rightarrow$  **Pengajuan**  $\rightarrow$  Tambah **Pengajuan**  $\rightarrow$  Pilih **Layanan Adminduk**  $\rightarrow$ **KTP-el**  $\rightarrow$  masukkan **NIK**  $\rightarrow$  **Cek**  $\rightarrow$  **Pengajuan Cetak Ulang**  $\rightarrow$ **Upload** Surat Keterangan Kehilangan (Jika KTP-el hilang) atau Upload KTP-el (Jika KTP-el rusak)  $\rightarrow$  **Kirim Pelaporan** 

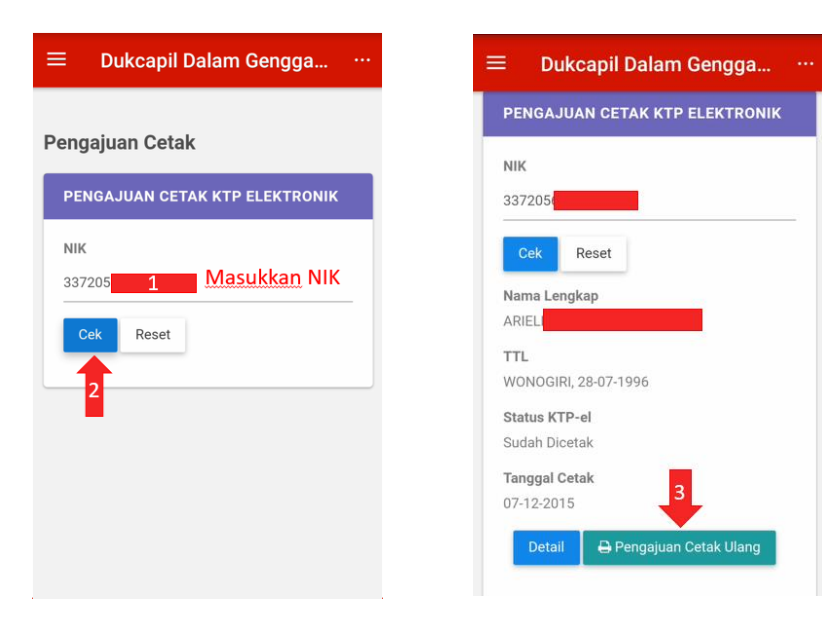

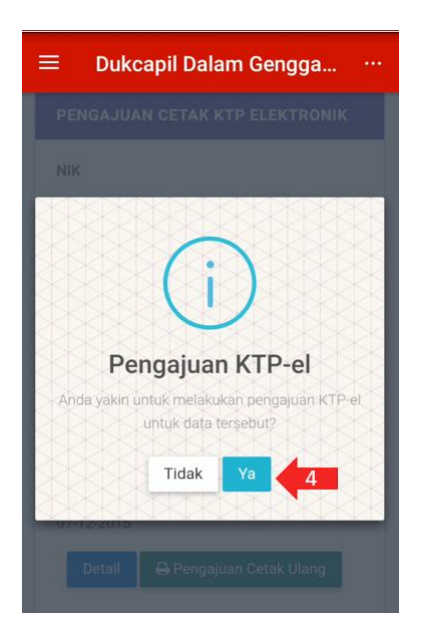

| $\equiv$ Dukcapil Dalam G     | engga      |     |
|-------------------------------|------------|-----|
| Nomor Register                |            |     |
| KTP3372000173                 |            |     |
| 33720                         |            |     |
| Nama Lengkap                  |            |     |
| ARIEL                         | ]          |     |
| Tanggal Pengajuan             |            |     |
| ZZ Agustus 2018               |            |     |
| Cetak Ulang                   |            |     |
| Scan Surat Keterangan Kehilan | gan        |     |
| Choose File No file chosen    | Pilih File | yaı |
| 🕹 Upload 🗾 5                  |            |     |
| Status Proses                 |            |     |
| Pengajuan                     |            |     |
|                               | Kembali    |     |

# Dukcapil Dalam Gengga... •• Daftar Pengajuan DAFTAR PENGAJUAN NOMOR REGISTER Showing 1 to 1 of 1 entries Previous 1 Next

### L. Pengajuan KIA

Pelapor dapat mengajukan layanan KIA dengan syarat usia anak 0 tahun sampai dengan 17 tahun kurang 1 hari. Pelapor terlebih dahulu mempersiapkan file berkas persyaratannya dalam bentuk *softcopy* hasil scan (ekstensi yang diperbolehkan adalah jpg, jpeg, dan png) atau hasil foto langsung dari kamera smartphone. Langkah-langkah untuk pengajuan layanan KIA : Pastikan pelapor sudah **Login** aplikasi Dukcapil Dalam Genggaman  $\rightarrow$  Pilih **Menu**  $\implies$   $\rightarrow$  **Pengajuan**  $\rightarrow$ Tambah **Pengajuan**  $\rightarrow$  Pilih **Layanan Adminduk**  $\rightarrow$  KIA  $\rightarrow$  masukkan **NO KK**  $\rightarrow$  **Mulai**  $\rightarrow$  **Pilih data yang akan diajukan pencetakan KIA** (Anak yang akan dibuatkan KIA)  $\rightarrow$  **Lengkapi Data**  $\rightarrow$  **Upload Pas Foto**  $\rightarrow$  **Upload File Data Dukung**  $\rightarrow$  **Kirim Pelaporan** 

| ≡ Dukcapil Dalam Gengga          | ≡ Dukcapil Dalam Gengga           |
|----------------------------------|-----------------------------------|
|                                  | Pelaporan Baru                    |
| Pelaporan Baru                   | <b>ДАТА КК</b>                    |
| <b>ДАТА КК</b>                   | Nomor KK                          |
| Nomor KK                         | 337205                            |
| Masukkan Nomor KK Masukkan No KK | Mulai Reset Kembali               |
| Mulai Reset Kembali              | Dat 2 Temukan dalam 3.9179 detik. |
| 1                                | Narna Kepala Keluarga<br>RITA MA  |
|                                  | Kecamatan<br>BANJARSARI           |
|                                  | Desa/Keluarahan<br>BANYUANYAR     |
|                                  | RT/RW<br>4/5                      |

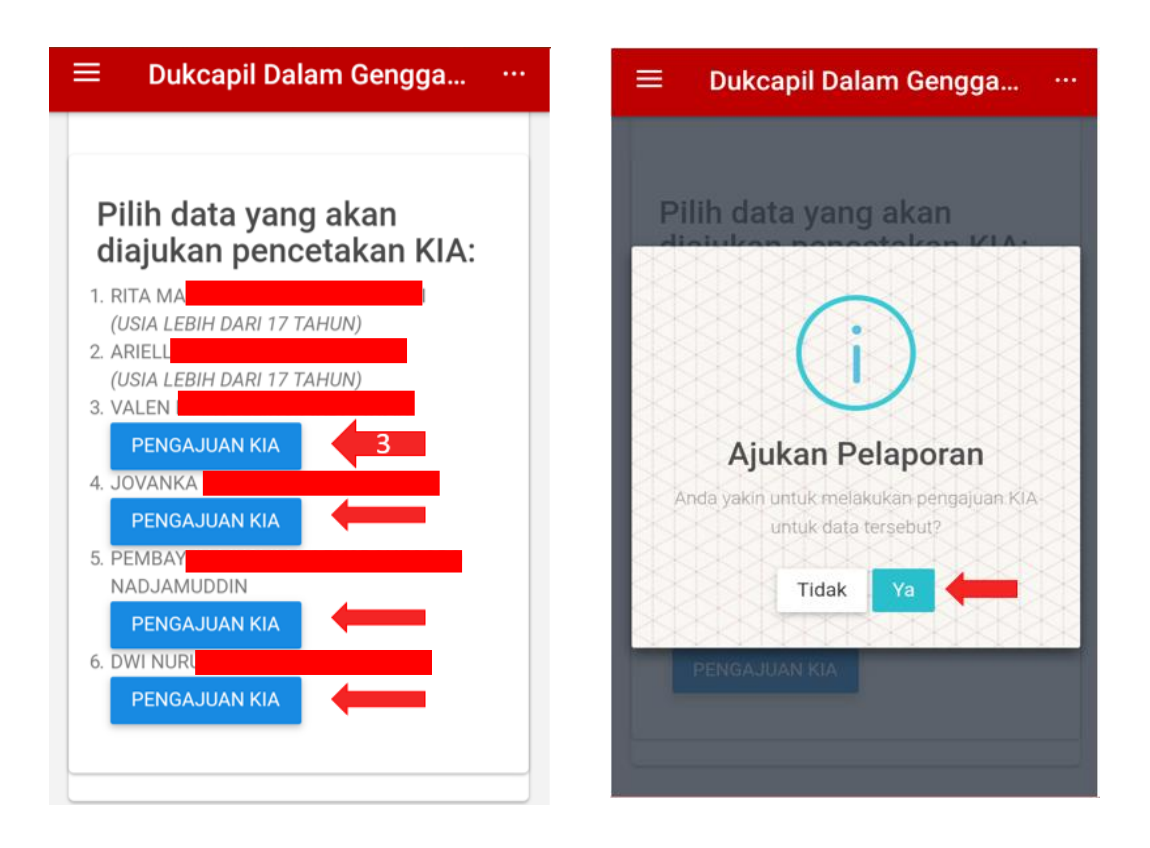

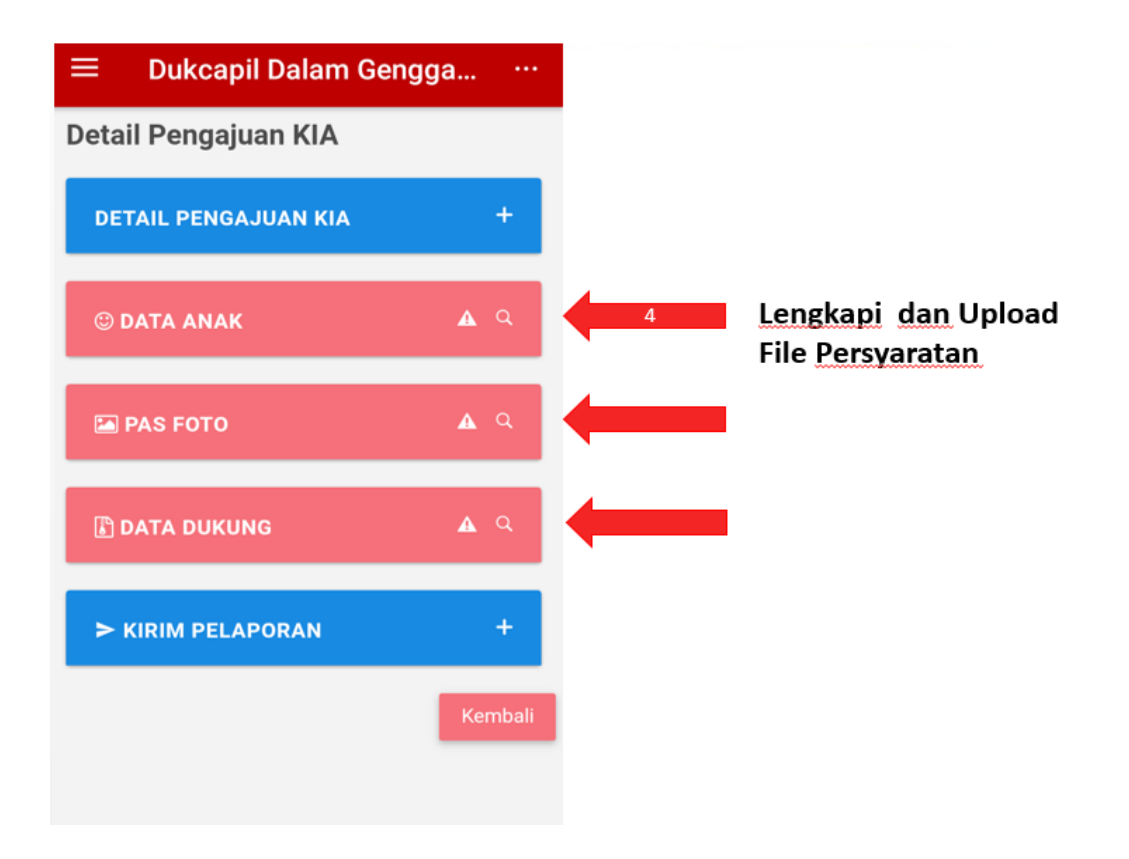

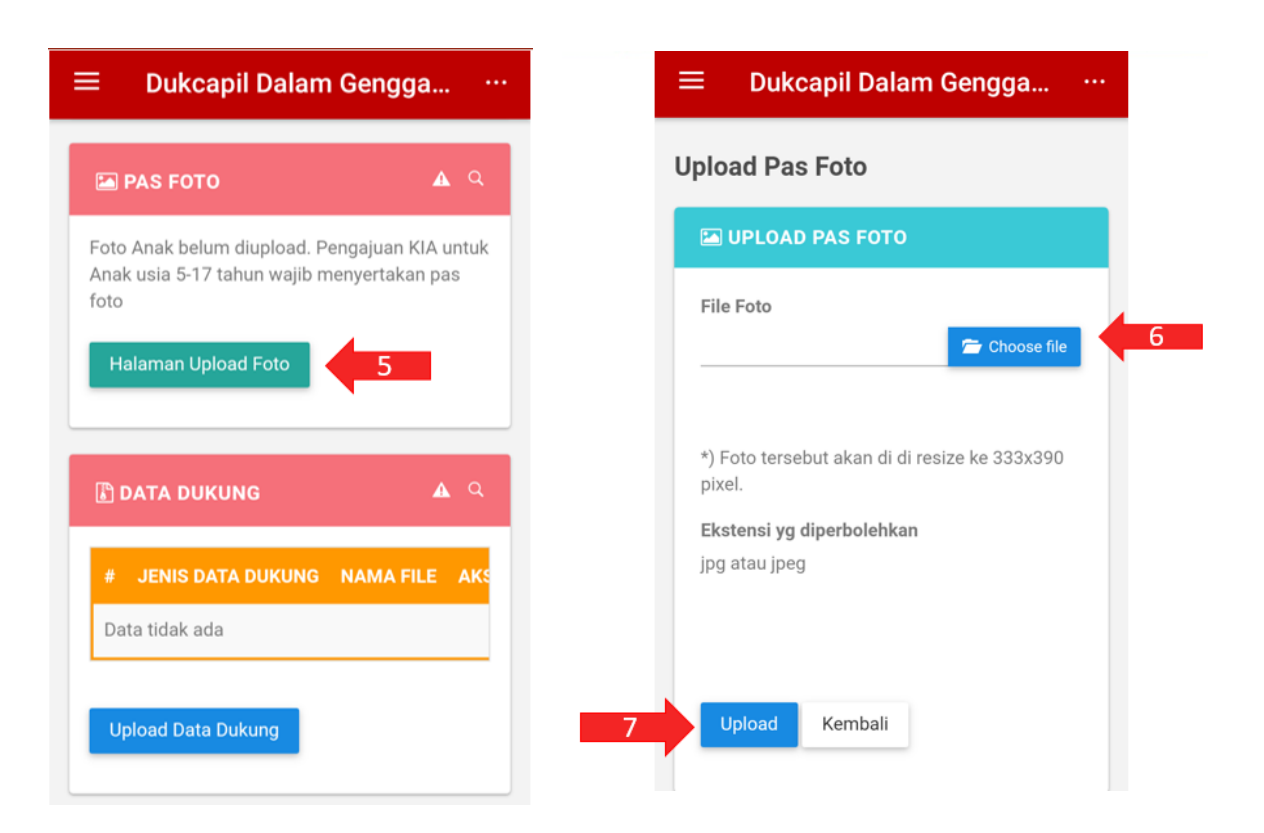

| Dukcapil Dalam Gen                                                                | gga ···                  |
|-----------------------------------------------------------------------------------|--------------------------|
| AS FOTO                                                                           | <b>▲</b> Q               |
| Foto Anak belum diupload. Pengajua<br>Anak usia 5-17 tahun wajib menyerta<br>foto | an KIA untuk<br>akan pas |
| Halaman Upload Foto                                                               |                          |
| 🕼 DATA DUKUNG                                                                     | <b>A</b> Q               |
| # JENIS DATA DUKUNG NAM/<br>Data tidak ada                                        | A FILE AKS               |
| Upload Data Dukung                                                                | •                        |

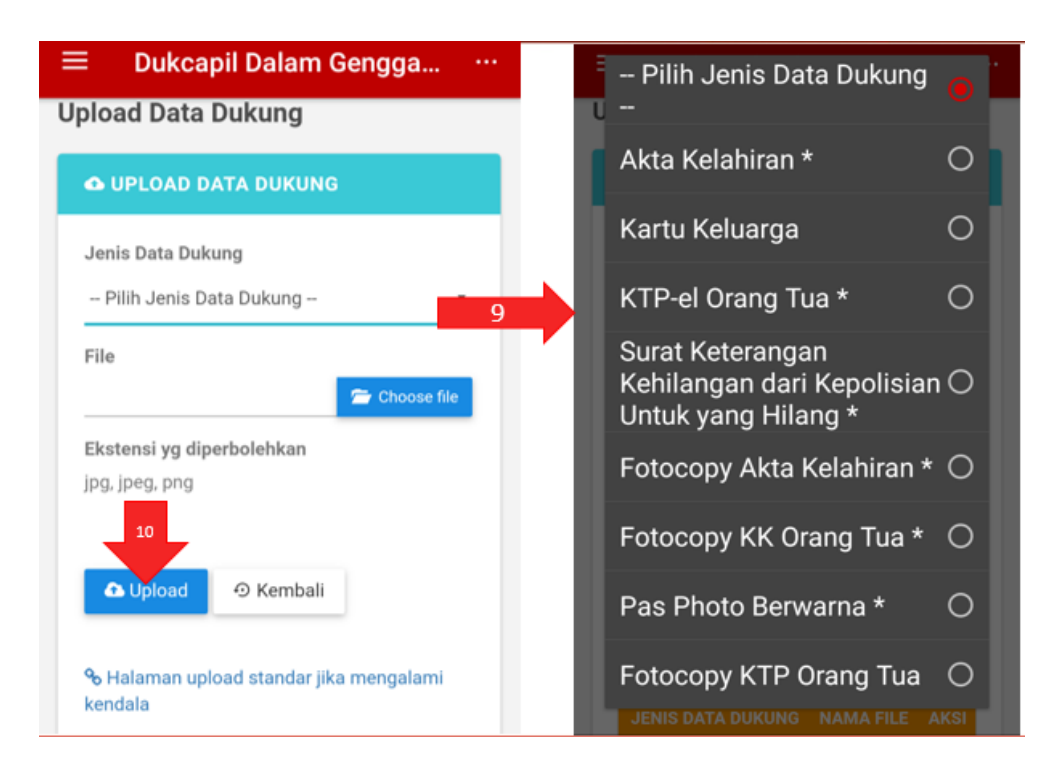

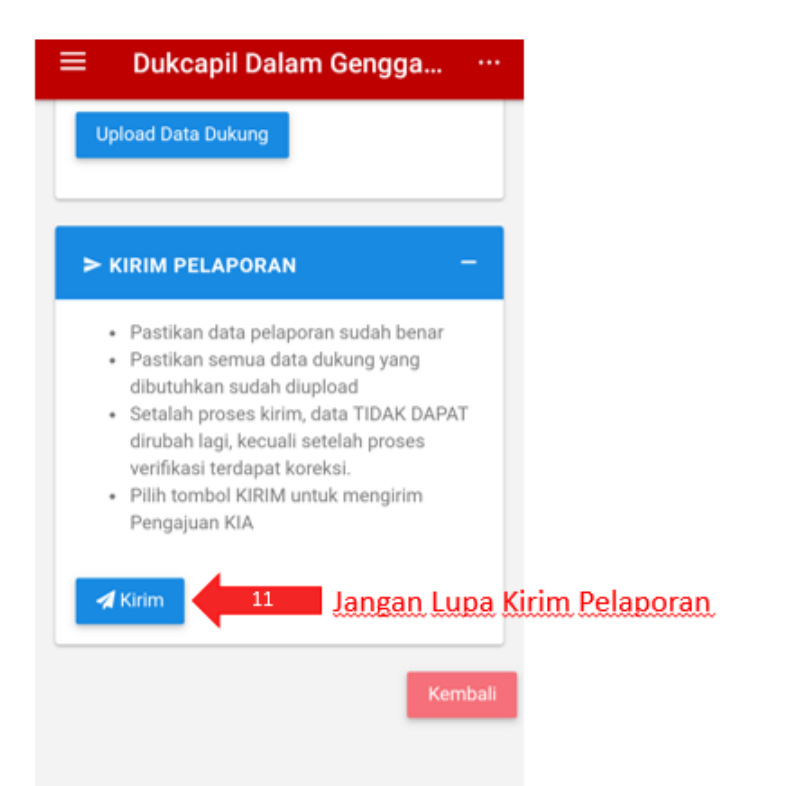

### M. Pengajuan Akta Kelahiran

Pelapor dapat mengajukan layanan Akta Kelahiran dengan terlebih dahulu mempersiapkan file berkas persyaratannya dalam bentuk *softcopy* hasil scan (ekstensi yang diperbolehkan adalah jpg, jpeg, dan png) atau hasil foto langsung dari kamera smartphone. Langkahlangkah untuk pengajuan layanan Akta Kelahiran : Pastikan pelapor sudah Login aplikasi Dukcapil Dalam Genggaman  $\rightarrow$  Pilih Menu  $\blacksquare \rightarrow$ Pengajuan  $\rightarrow$  Tambah Pengajuan  $\rightarrow$  Pilih Layanan Adminduk  $\rightarrow$ Akta Kelahiran  $\rightarrow$  masukkan NO KK  $\rightarrow$  Mulai  $\rightarrow$  Pilih data yang akan dilaporkan kelahirannya  $\rightarrow$  Lengkapi Data  $\rightarrow$  Download Formulir Pelaporan Kelahiran (F.2-01)  $\rightarrow$  Upload File Data Dukung  $\rightarrow$  Kirim Pelaporan

| ≡ Dukcapil Dalam Gengga | ≡ Dukcapil Dalam Gengga          |  |  |
|-------------------------|----------------------------------|--|--|
| Pelanoran Baru          | Pelaporan Baru                   |  |  |
|                         | <b>ДАТА КК</b>                   |  |  |
| DATA KK                 |                                  |  |  |
| Nomer I//               | Nomor KK                         |  |  |
| Manukkan No KK          | 337205                           |  |  |
|                         | Mulai Reset Kembali              |  |  |
| Mulai Reset Kembali     | Data 2 emukan dalam 1 0693 detik |  |  |
|                         | Name Konala Kaluarga             |  |  |
| 1                       | RITA M.                          |  |  |
| -                       | Kecamatan                        |  |  |
|                         | BANJARSARI                       |  |  |
|                         | Desa/Keluarahan<br>BANYUANYAR    |  |  |
|                         | RT/RW                            |  |  |
|                         | 4/5                              |  |  |
|                         |                                  |  |  |

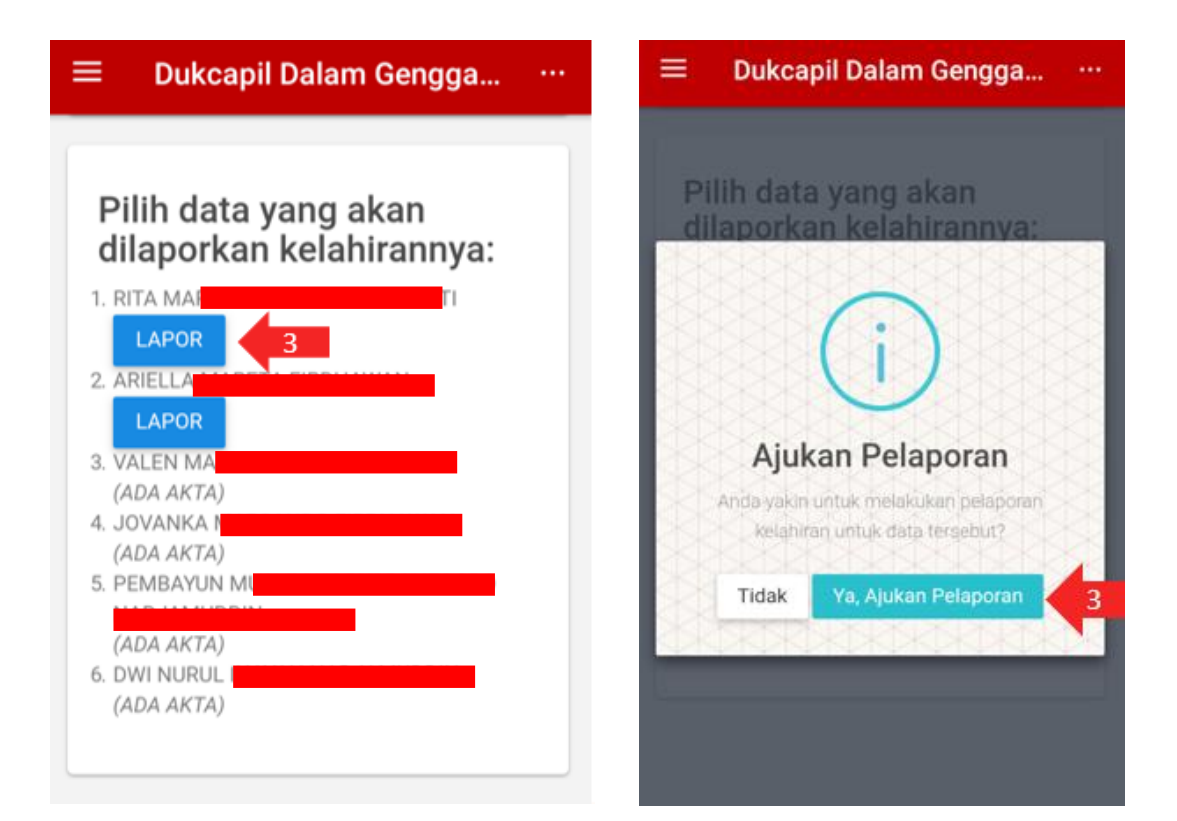

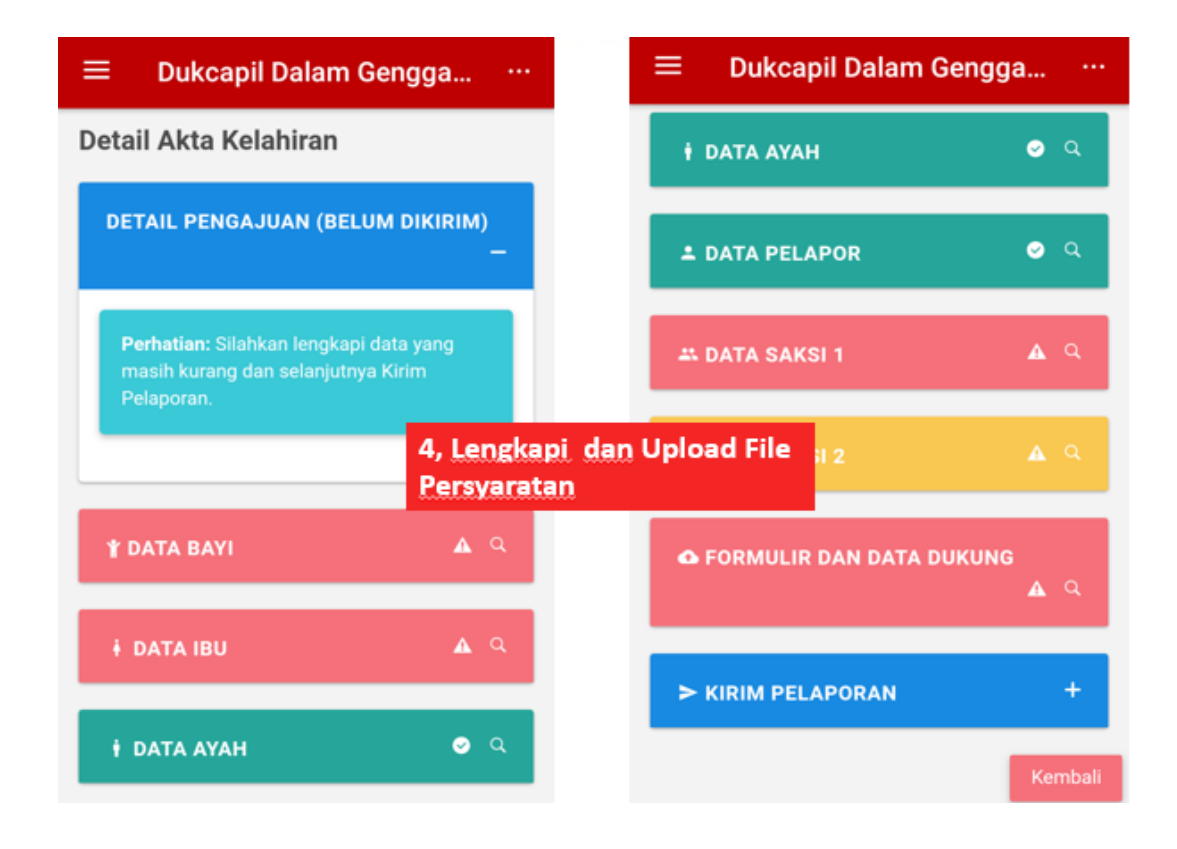

|                        | 🗮 Dukcapil Dalam Gengga |
|------------------------|-------------------------|
| Tempat Lahir           | Paniang (Cm)            |
| VONOGIRI               | 0                       |
| anggal Lahir           | Penolong Kelahiran      |
| 7-08-1968              | DOKTER                  |
| Jam                    | Provinsi                |
| 0:00 5. Edit Data Bayi | JAWA TENGAH             |
| enis Kelamin           | Kabupaten/Kota          |
| PEREMPUAN              | KOTA SURAKARTA          |
|                        | Kecamatan               |
| enis Kelahiran         | BANJARSARI              |
| TUNGGAL                | ▼ Desa/Kelurahan        |
| Tempat Kelahiran       | BANYUANYAR              |
| RUMAH SAKIT/BERSALIN   | ▼ Simpan ⊙ Kembali      |

| ≡ Dukcapil Dalam Geng | jga        | 😑 🛛 Dukcapil Dalam Gengga 🖓           |
|-----------------------|------------|---------------------------------------|
| i data ibu            | <b>▲</b> Q | Provinsi<br>-                         |
| NIK Ibu               |            | Kabupaten/Kota                        |
| lama Lengkap Ibu      |            | Kecamatan<br>-                        |
| Tanggal Lahir         |            | Desa/Kelurahan<br>-                   |
| Jenis Pekerjaan       |            | Kewarganegaraan<br>- 6. Edit Data Ibi |
| Mamat                 |            | Kebangsaan (WNA)                      |
| RT/RW                 |            | Tanggal Perkawinan                    |
| /<br>Provinsi         |            |                                       |
| Kabupaten/Kota        |            | Edit Data ibu                         |

| ≡ Dukcapil Dalam Gengga              |                 | ≡             |
|--------------------------------------|-----------------|---------------|
| Jenis Pekerjaan                      |                 | Jenis I       |
|                                      |                 |               |
| Alamat                               |                 | Alama         |
| RT/RW                                |                 | RT/RW         |
| /                                    |                 | /             |
| Provinsi                             |                 | Provin        |
|                                      |                 |               |
| Kabupaten/Kota                       |                 | Kabup         |
|                                      |                 |               |
| Kecamatan                            |                 | Kecam         |
| Desa/Kelurahan                       |                 | Deco/b        |
| -                                    |                 | -             |
|                                      |                 |               |
| Edit Data Saksi I 6. Edit Data Saksi | I <u>dan</u> II | I dan II Edit |
|                                      |                 |               |

| <ul> <li>▲ FORMULIR DAN DATA DUKUNG</li> <li>▲ A</li> <li>▲ C</li> <li>Bownload Formulir</li> <li>▲ Download Formulir (F-2-01)</li> <li>▲ Download Formulir (F-2-01)</li> <li>▲ Download Formulir F-2-01</li> <li>Data Dukung NAMA FILE</li> <li>Data tidak ada</li> <li>▲ Upload Data Dukung 8. Upload</li> <li>A Upload Data Dukung 8. Upload</li> </ul>                                                                                                    | ≡ Dukcapil Dalam Gengga                                                    | Ξ | Pilih Jenis Data Dukung                                                      | <u> </u> |
|----------------------------------------------------------------------------------------------------|----------------------------------------------------------------------------|---|------------------------------------------------------------------------------|----------|
| <ul> <li>▲ Q</li> <li>► Download Formulir</li> <li>► Download Formulir (F-2-01)</li> <li>▲ Download Formulir F-2-01</li> <li>▲ Download Formulir F-2-01</li> <li>► Download Data Dukung NAMA FILE</li> <li>► Upload Data Dukung 8. Upload</li> <li>▲ Upload Data Dukung 8. Upload</li> </ul>                                                                                                    | • FORMULIR DAN DATA DUKUNG                                                 | U | <br>Surat Keterangan<br>Kelahiran dari Lurah atau                            | •        |
| Formulir Pelaporan Kelahiran (F-2-01)   Download   7. Download Formulir F-2-01   Data Dukung   JENIS DATA DUKUNG   NAMA FILE   Data tidak ada   Perkawinan orang tua yang dilegalisir oleh instansi yang berwenang, *   Kartu Tanda Penduduk (KTP) Ibu                                                                                                    | A ♀<br>Download Formulir                                                   | l | Kepala Desa dimana<br>orang tua tercatat sebagai<br>penduduk tetap *         | 0        |
| Data Dukung<br>JENIS DATA DUKUNG NAMA FILE<br>Data tidak ada<br>Upload Data Dukung<br>8. Upload<br>Market Alter<br>Market Alter<br>Market Alter<br>Market Alter<br>Data tidak ada<br>Market Alter<br>Market Alter<br>Market Alte | Formulir Pelaporan Kelahiran (F-2-01) Download 7. Download Formulir F-2-01 | I | Foto copy KTP dan KK<br>pemohon/ orang tua yang<br>dilegalisir instansi yang | 0        |
| JENIS DATA DUKUNG NAMA FILE<br>Data tidak ada Surat nikah atau Akta<br>Perkawinan orang tua<br>yang dilegalisir oleh<br>instansi yang berwenang,<br>*<br>Kartu Tanda Penduduk<br>(KTP) Ibu                                                                                                    | Data Dukung                                                                | l | berwenang (nama yang<br>dimohonkan akta ada<br>dalam KK) *                   |          |
| ▲ Upload Data Dukung 8. Upload Kartu Tanda Penduduk (KTP) Ibu                                                                                                    | JENIS DATA DUKUNG NAMA FILE<br>Data tidak ada                              | l | Surat nikah atau Akta<br>Perkawinan orang tua<br>yang dilegalisir oleh       | 0        |
|                                                                                                    | ▲ Upload Data Dukung 8. Upload                                             |   | Kartu Tanda Penduduk<br>(KTP) Ibu                                            | 0        |

# Dukcapil Dalam Gengga...

### KIRIM PELAPORAN

 $\equiv$ 

- Pastikan data pelaporan sudah benar
- Pastikan sudah mendownload Formulir Pelaporan Kelahiran dan Membubuhkan Tanda Tangan pada Formulir tersebut dan menguploadnya sebagai data dukung.
- Pastikan semua data dukung yang dibutuhkan sudah diupload
- Setalah proses kirim, data TIDAK DAPAT dirubah lagi, kecuali setelah proses verifikasi terdapat koreksi.
- Pilih tombol KIRIM untuk mengirim Pelaporan Kelahiran

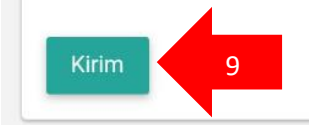

### N. Pengajuan Akta Kematian

Pelapor dapat mengajukan layanan Akta Kematian dengan terlebih dahulu mempersiapkan file berkas persyaratannya dalam bentuk *softcopy* hasil scan (ekstensi yang diperbolehkan adalah jpg, jpeg, dan png) atau hasil foto langsung dari kamera smartphone. Langkahlangkah untuk pengajuan layanan Akta Kematian : Pastikan pelapor sudah Login aplikasi Dukcapil Dalam Genggaman  $\rightarrow$  Pilih Menu  $\implies \rightarrow$  Pengajuan  $\rightarrow$  Tambah Pengajuan  $\rightarrow$  Pilih Layanan Adminduk  $\rightarrow$ Akta Kelahiran  $\rightarrow$  masukkan NO KK  $\rightarrow$  Mulai  $\rightarrow$  Pilih data yang akan dilaporkan kelahirannya  $\rightarrow$  Lengkapi Data  $\rightarrow$  Download Formulir Pelaporan Kelahiran (F.2-01)  $\rightarrow$  Upload File Data Dukung  $\rightarrow$  Kirim Pelaporan

| ≡ Dukcapil Dalam Gengga | ≡ Dukcapil Dalam Gengga                        |  |  |  |
|-------------------------|------------------------------------------------|--|--|--|
| Pelaporan Baru          | Pelaporan Baru                                 |  |  |  |
|                         | <b>ДАТА КК</b>                                 |  |  |  |
| DATA KK                 | Nomor KK                                       |  |  |  |
| Nomor KK                | 33720                                          |  |  |  |
| Masukkan Nomor KK       | Mulai Reset Kembali                            |  |  |  |
| Mulai Reset Kembali     | Data <mark>2</mark> emukan dalam 1.0693 detik. |  |  |  |
| 1                       | Nama Kepala Keluarga<br>RITA M                 |  |  |  |
| -                       | Kecamatan<br>BANJARSARI                        |  |  |  |
|                         | Desa/Keluarahan<br>BANYUANYAR                  |  |  |  |
|                         | RT/RW<br>4/5                                   |  |  |  |
|                         |                                                |  |  |  |

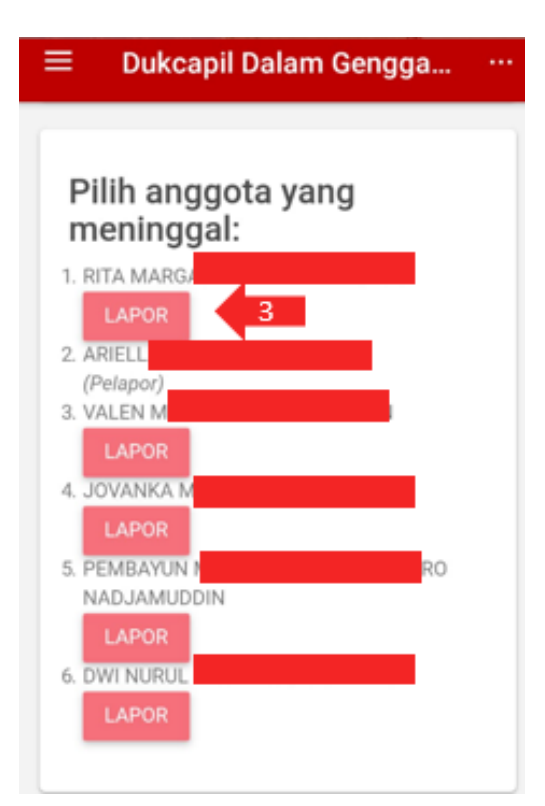

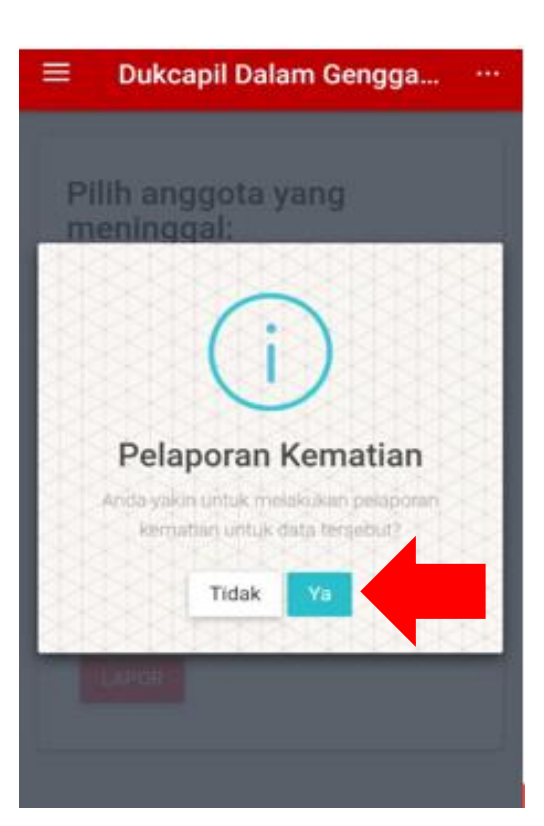

| ≡ Dukcapil Dalan     | n Gengga ···                     | Dukcapil Dalam Gengga      | a              |
|----------------------|----------------------------------|----------------------------|----------------|
| Detail Akta Kematian |                                  |                            |                |
| DETAIL PENGAJUAN (BI | ELUM DIKIRIM)<br>+               | ≜ DATA PELAPOR             | ۵ م            |
|                      |                                  | # DATA SAKSI I             | <b>A</b> (9, 1 |
| O DATA JENAZAH       | ۵ 🔺                              |                            |                |
| 4.<br>† data ibu P   | . Lengkapi, dan Up<br>ersyaratan | load File                  | <b>A</b> S     |
|                      |                                  | • FORMULIR DAN DATA DUKUNG |                |
| † DATA AYAH          | <b>0</b> Q                       |                            | 100 C          |
| 1 DATA PELAPOR       | <b>o</b> a                       | > KIRIM PELAPORAN          | +              |
| # DATA SAKSI I       | A Q                              |                            | Kembali        |

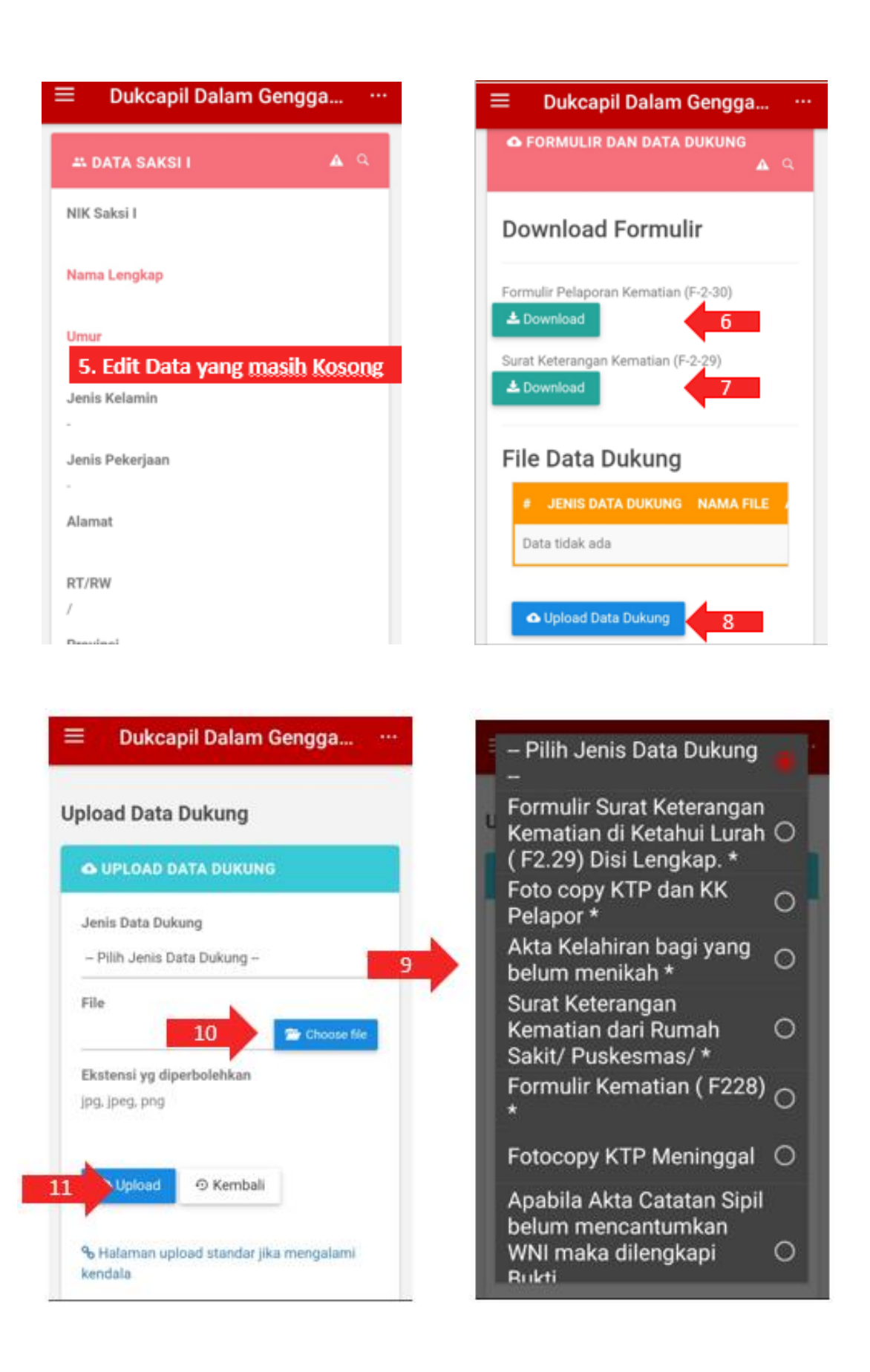

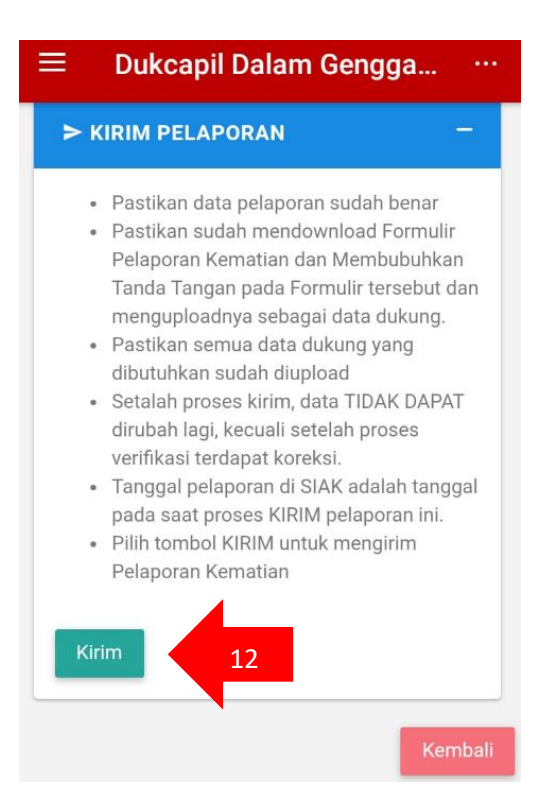

### O. Pengajuan Kartu Keluarga

Pelapor dapat mengajukan layanan **Kartu Keluarga** dengan terlebih dahulu mempersiapkan file berkas persyaratannya dalam bentuk softcopy hasil scan (ekstensi yang diperbolehkan adalah jpg, jpeg, dan png) atau hasil foto langsung dari kamera smartphone. Pengajuan Kartu Keluarga yang dapat dilakukan hanyalah pengajuan Kartu Keluarga karena perubahan elemen data. Langkah-langkah untuk pengajuan layanan **Kartu Keluarga** : Pastikan pelapor sudah Login aplikasi Dukcapil Dalam Genggaman  $\rightarrow$  Pilih Menu  $\implies \rightarrow$  Pengajuan  $\rightarrow$  Tambah Pengajuan  $\rightarrow$  Pilih Layanan Adminduk  $\rightarrow$  Kartu Keluarga  $\rightarrow$  masukkan NO KK  $\rightarrow$  Mulai  $\rightarrow$  Setujui Ketentuan Pengajuan KK $\rightarrow$ Pengajuan KK  $\rightarrow$  Pilih data yang akan diperbarui elemennya  $\rightarrow$ Lengkapi Data yang masih kurang $\rightarrow$  Upload File Data Dukung  $\rightarrow$ Kirim Pelaporan

| ≡ Dukcapil Dalam Gengga                                 | 😑 🛛 Dukcapil Dalam Gengga 🖓                                                                                                    |
|---------------------------------------------------------|----------------------------------------------------------------------------------------------------|
| Pelaporan Baru                                          | Pelaporan Baru                                                                                                    |
|                                                         | <b>ДАТА КК</b>                                                                                                    |
| <b>ДАТА КК</b>                                          |                                                                                                    |
|                                                         | Nomor KK                                                                                                    |
| Nomor KK                                                | 33720                                                                                                    |
| Masukkan Nomor KK Masukkan No KK<br>Mulai Reset Kembali | Mulai Reset Kembali<br>Data 2 emukan dalam 1.0693 detik.<br>Nama Kepala Keluarga<br>RITA M<br>Kecamatan<br>BANJARSARI<br>Desa/Keluarahan<br>BANYUANYAR<br>RT/RW<br>4/5 |

### Dukcapil Dalam Gengga...

# Anggota Keluarga:

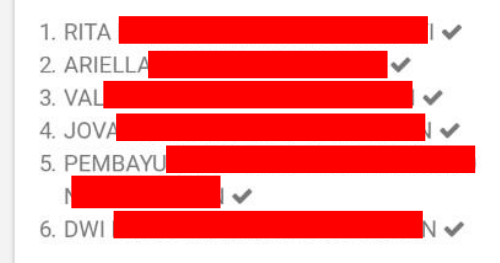

# Ketentuan:

 $\equiv$ 

- Data yang masuk ke dalam Kartu Keluarga hanya data dengan status aktif (tanda
- Detail dan perubahan elemen data anggota keluarga dapat dilakukan di halaman selanjutnya
- Tidak dapat melakukan penambahan/pengurangan Anggota keluarga. Menu Kelahiran/Kematian ada tersendiri dan harus diproses sampai selesai.
- Tidak dapat melakukan Perpindahan alamat antar wilayah (Desa/Kecamatan/Kabupaten/Provinsi). Menu perpindahan antar Kabupaten/Provinsi ada tersendiri.
- Klik tombol di bawah untuk melakukan pengajuan pencetakan Kartu Keluarga dan menyetujui ketentuan di atas.

4

🖺 Pengajuan KK

 Ketentuan yang harus disetujui dalam sebelum pengajuan Kartu Keluarga

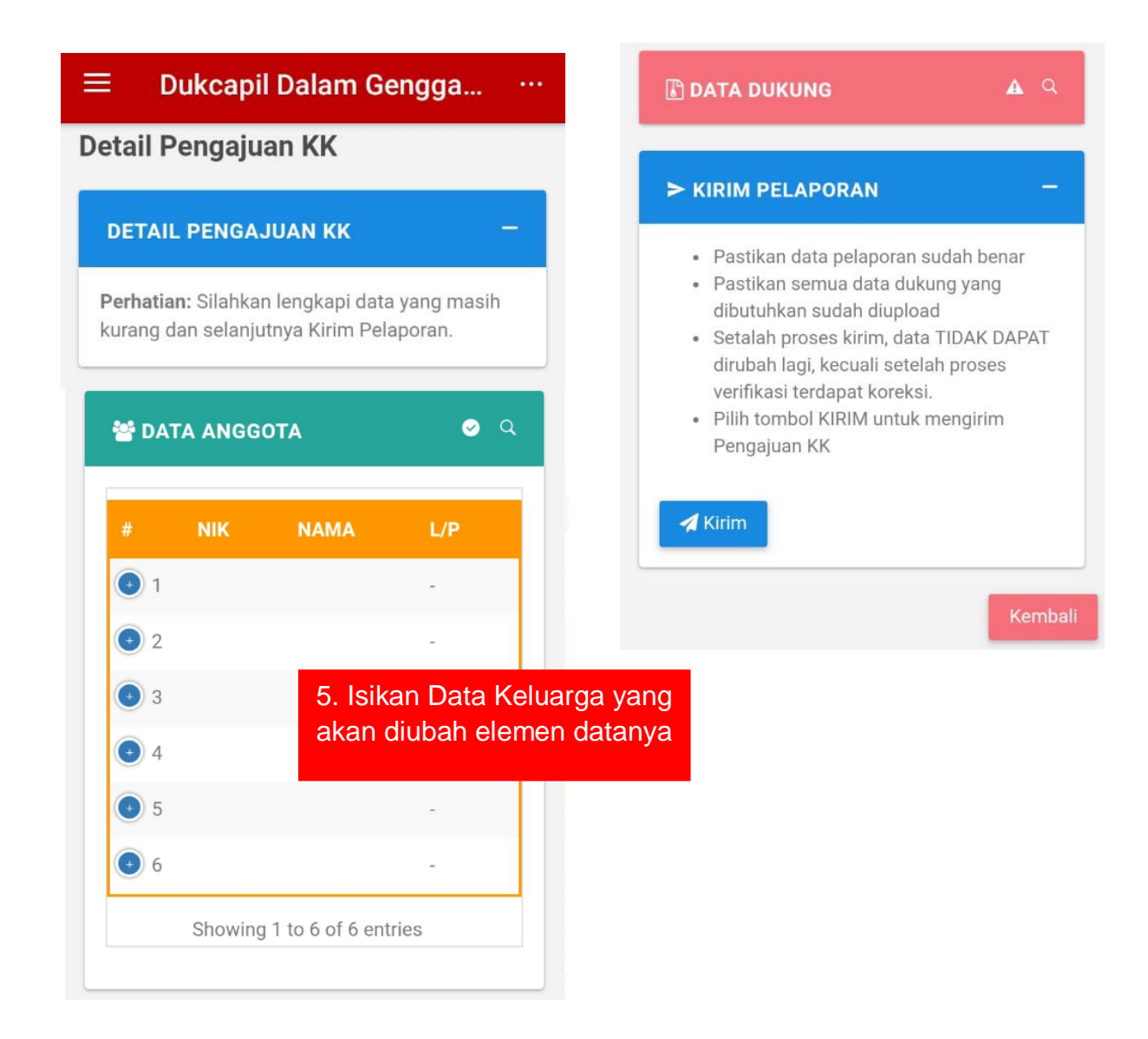

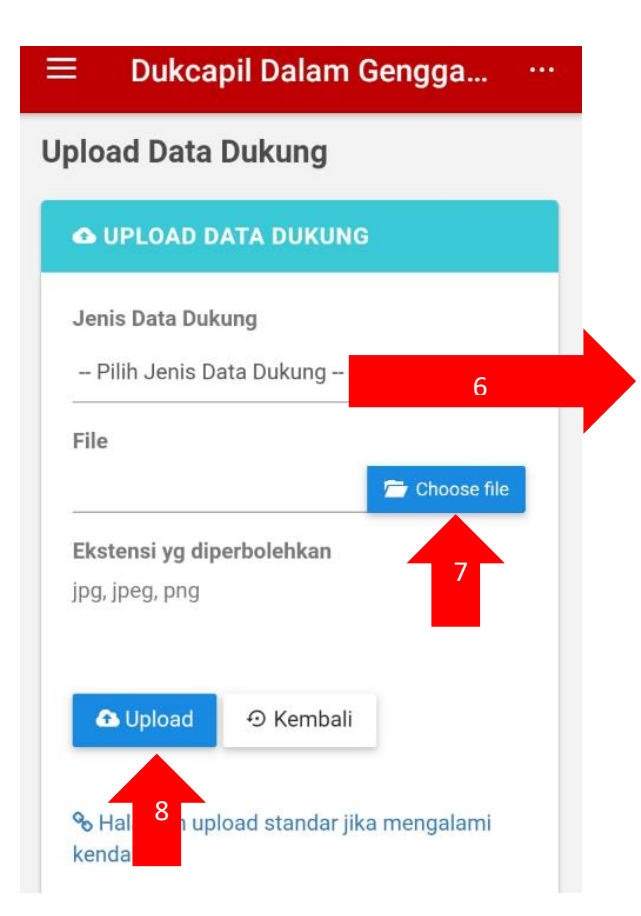

| Ē | Pilih Jenis Data Dukung<br>                                                                               |   |  |
|---|----------------------------------------------------------------------------------------------------|---|--|
|   | Surat Pengantar RT-RW<br>(Wajib) *                                                                        | 0 |  |
|   | Foto copy Surat Nikah/<br>Akta Perkawinan (Apabila<br>Merubah Status dari Tidak<br>Kawin Menjadi Kawin) * | 0 |  |
|   | Foto copy Akta Kelahiran<br>(Apabila Merubah<br>Tempat/Tanggal Lahir<br>atau Nama) *                      | 0 |  |
|   | Kartu Keluarga (KK) asli<br>ATAU copy KK + surat<br>kehilangan dari kelurahan<br>Apabila hilang (Wajib) * | 0 |  |
|   | Pernyataan belum pernah<br>kawin (Apabila Merubah<br>Data dari Kawin Menjadi<br>Tidak Kawin) *            | 0 |  |
|   | Surat Pindah Adama dari                                                                                   |   |  |
|   |                                                                                                    |   |  |

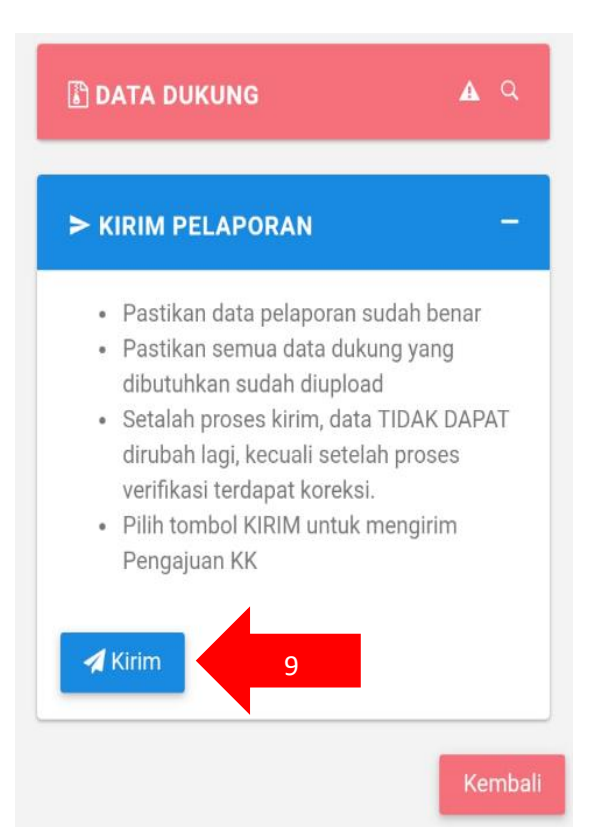

### P. Pengajuan Perpindahan Keluar

Pelapor dapat mengajukan layanan Perpindahan Keluar dengan terlebih dahulu mempersiapkan file berkas persyaratannya dalam bentuk softcopy hasil scan (ekstensi yang diperbolehkan adalah jpg, jpeg, dan png) atau hasil foto langsung dari kamera smartphone. Langkah-langkah untuk pengajuan layanan Perpindahan Keluar : Pastikan pelapor sudah Login aplikasi Dukcapil Dalam Genggaman  $\rightarrow$ Pilih Menu  $\implies$  Pengajuan  $\rightarrow$  Tambah Pengajuan  $\rightarrow$  Pilih Layanan Adminduk  $\rightarrow$  Perpindahan Keluar  $\rightarrow$  masukkan NO KK  $\rightarrow$  Mulai  $\rightarrow$ Pilih yang menjadi pemohon pindah  $\rightarrow$  Baca Ketentuan Layanan Perpindahan Keluar  $\rightarrow$  Ajukan Permohonan  $\rightarrow$  Edit Data Keluarga  $\rightarrow$ Edit Data Kepindahan  $\rightarrow$  Tambah Anggota Keluarga (jika ada anggota keluarga yang ikut)  $\rightarrow$  Lengkapi dan Upload Data Dukung  $\rightarrow$ Kirim Pelaporan

| ≡ Dukcapil Dalam Gengga                                             | 😑 🛛 Dukcapil Dalam Gengga \cdots                                                                                 |  |  |  |
|---------------------------------------------------------------------|----------------------------------------------------------------------------------------------------|--|--|--|
| Pelaporan Baru                                                      | Pelaporan Baru                                                                                                   |  |  |  |
|                                                                     | <b>ДАТА КК</b>                                                                                                   |  |  |  |
| Nomor KK<br>Masukkan Nomor KK Masukkan No KK<br>Mulai Reset Kembali | Nomor KK<br>33720:<br>Mulai Reset Kembali<br>Data 2 emukan dalam 1.0693 detik.<br>Nama Kepala Keluarga<br>RITA M |  |  |  |
|                                                                     | Kecamatan<br>BANJARSARI<br>Desa/Keluarahan<br>BANYUANYAR<br>RT/RW<br>4/5                                         |  |  |  |

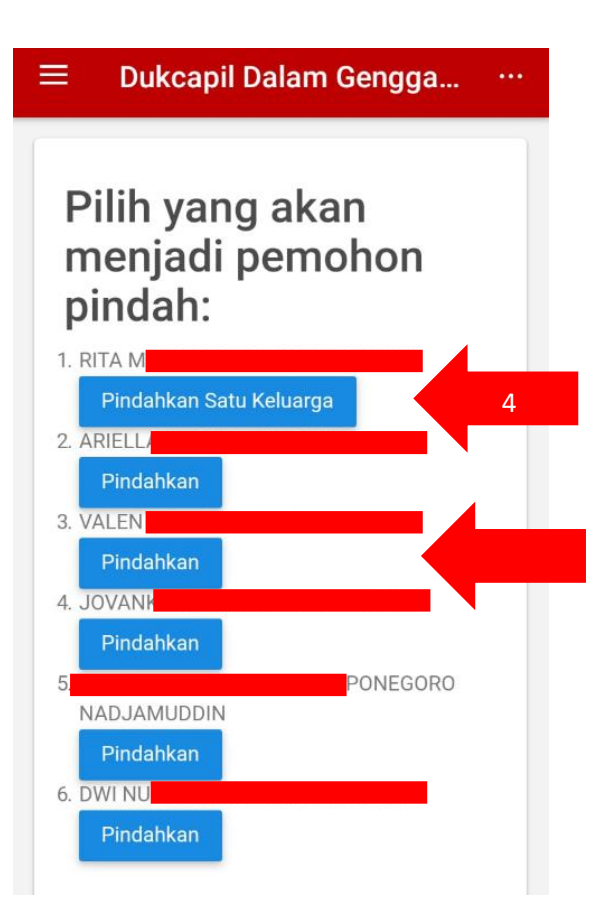

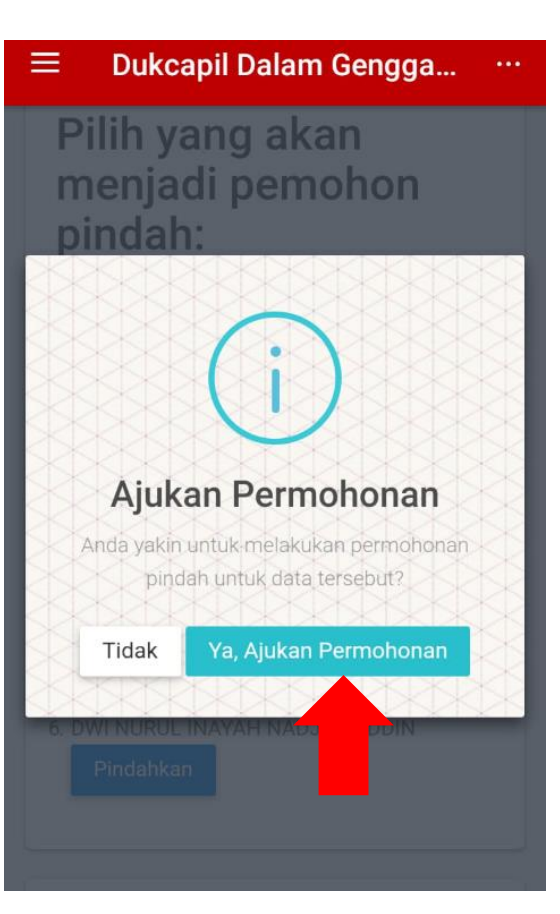

# Ketentuan:

- Jika pemohon Kepala Keluarga, maka yang akan dipindahkan semua anggota keluarga.
- Jika pemohon Anggota Keluarga, di halaman selanjutnya akan ada pilihan Anggota keluarga yang akan diikutkan dalam proses pindah.

3. Baca Ketentuan Layanan Kepindahan Keluar

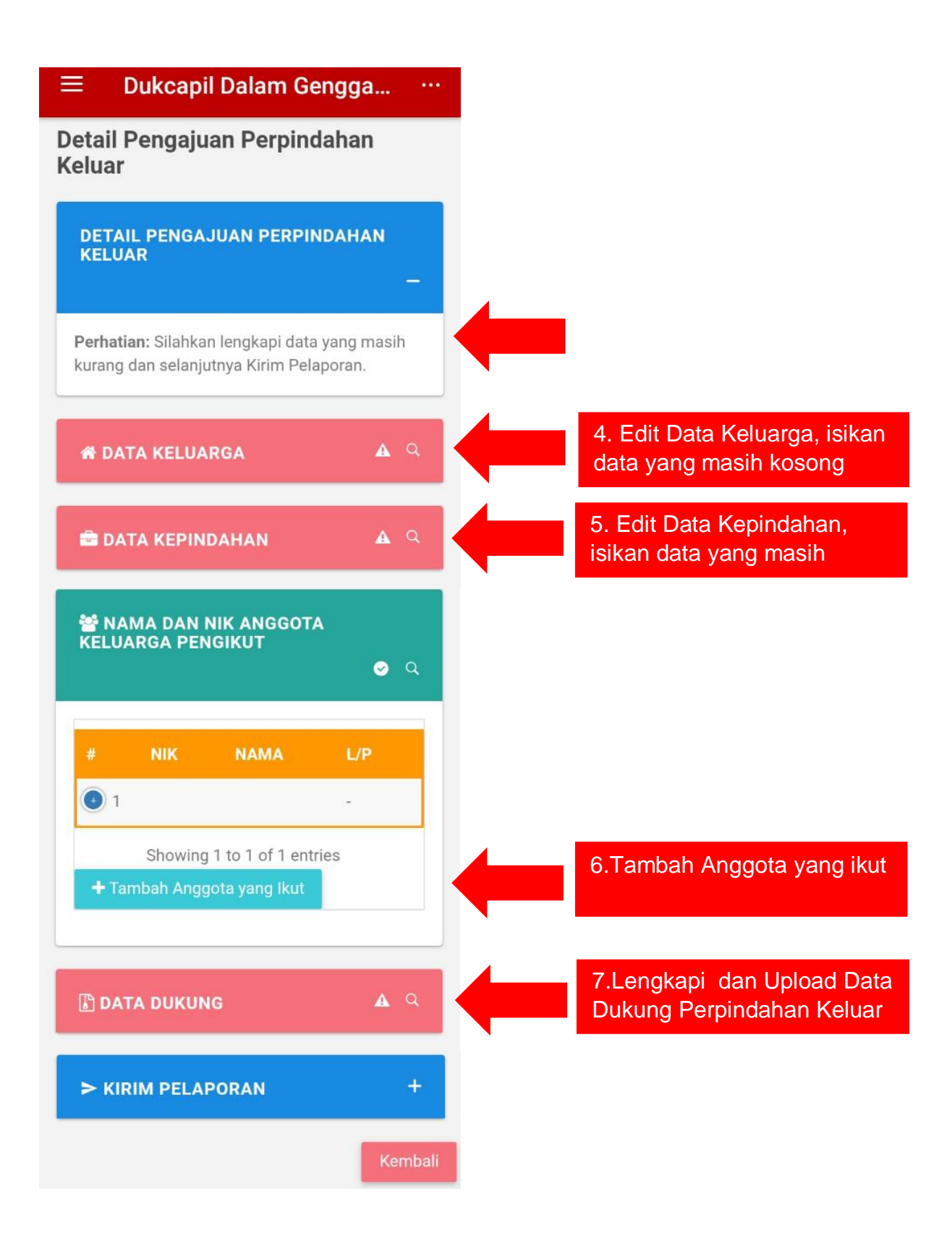

| ■ Dukcapil Dalam Ge                      | ngga |   |  |
|------------------------------------------|------|---|--|
| 希 DATA KELUARGA                          | A    | ٩ |  |
| Nomor Kartu Keluarga<br>3372051711110013 |      |   |  |
| NIK Kepala Keluarga                      |      |   |  |
| Nama Kepala Keluarga                     |      |   |  |
| Provinsi                                 |      |   |  |
| Kabupaten/Kota                           |      |   |  |
| Kecamatan                                |      |   |  |
| Desa/Kelurahan                           |      |   |  |

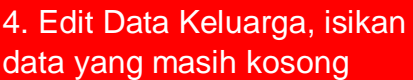

# Dukcapil Dalam Gengga... Marce DATA KEPINDAHAN A NIK Pemohon 3372056807960011 Nama Pemohon Alasan Pindah Klasifikasi Kepindahan Kabupaten/Kota Kabupaten/Kota Kecamatan Desa/Kelurahan

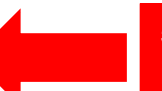

5. Edit Data Kepindahan, isikan data yang masih

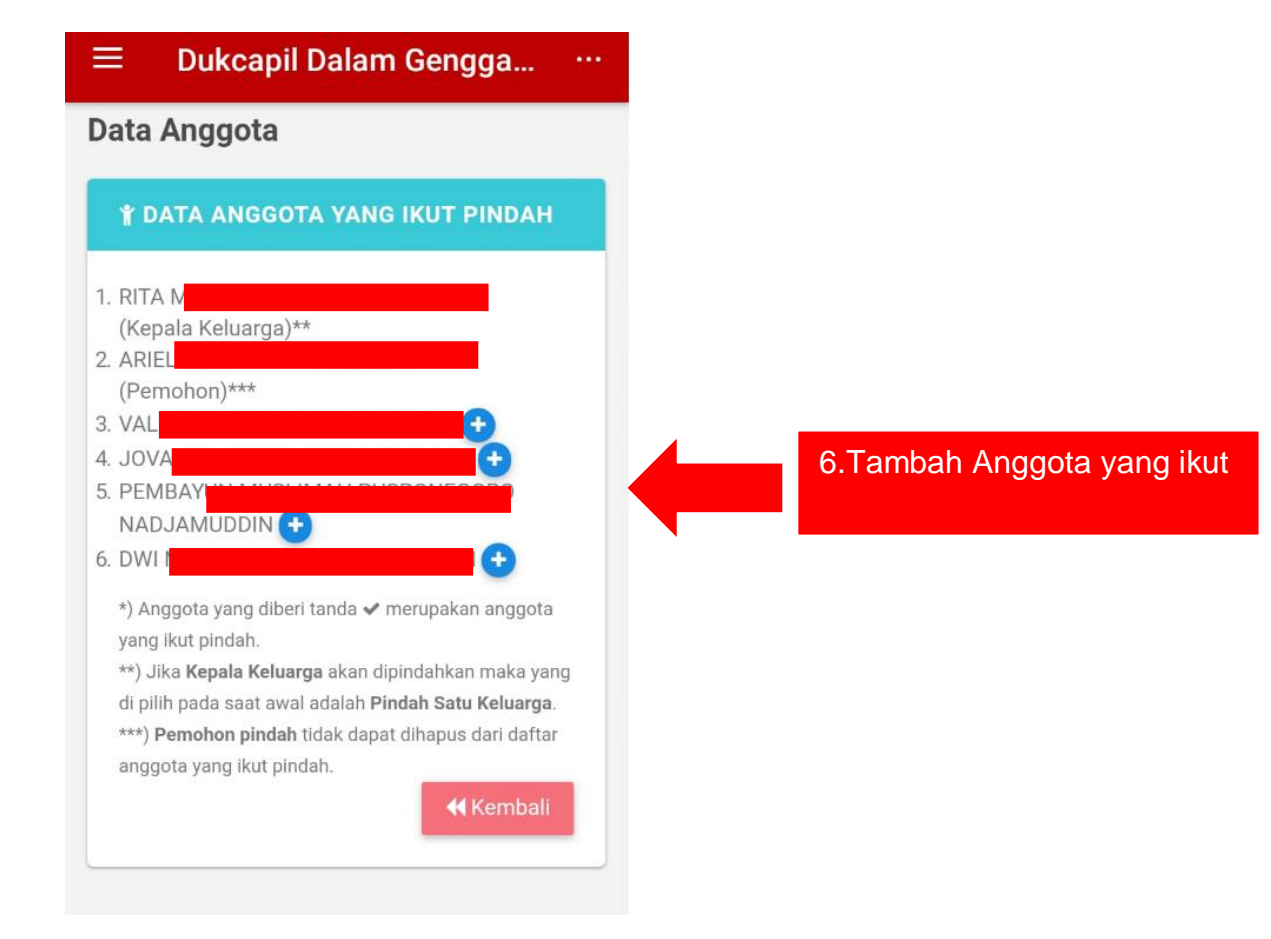

### Dukcapil Dalam Gengga... …

### **Upload Data Dukung**

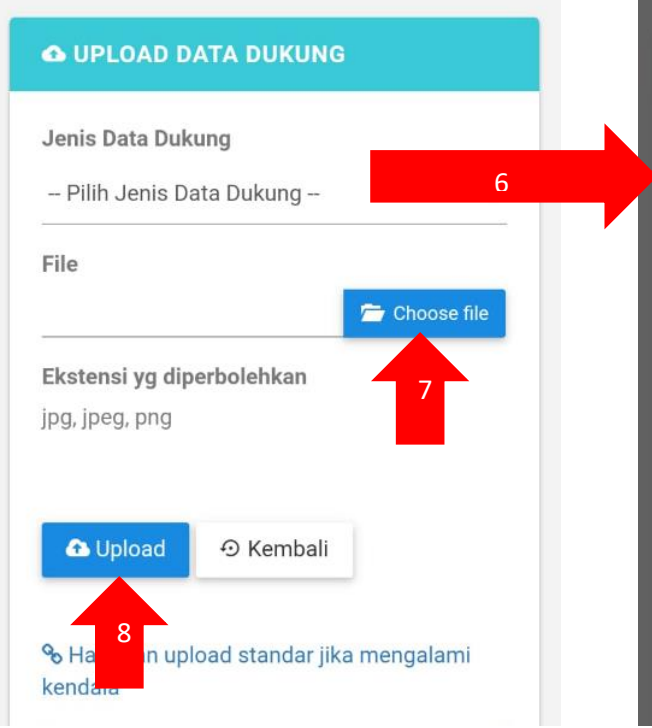

| Ξ | Pilih Jenis Data Dukung<br>                                                                         |   | ŀ |
|---|----------------------------------------------------------------------------------------------------|---|---|
| u | Surat Pengantar RT – RW<br>*                                                                        | 0 |   |
|   | Kartu Tanda Penduduk<br>(KTP) asli/Surat<br>Keterangan Sudah Pernah<br>Rekam *                      | 0 |   |
|   | Kartu Keluarga (KK) asli<br>ATAU copy KK + surat<br>kehilangan dari kelurahan<br>bagi yang hilang * | 0 |   |
|   | Pasphoto berwarna<br>ukuran 3x4 ( Di upload<br>dan Dibawa Saat<br>Mengambil cetak 4 Buah)<br>*      | 0 |   |
|   | Formulir F.33 dan F.1.34<br>Dari Kelurahan *                                                        | 0 |   |
|   | Surat Kuasa bermaterai                                                                              |   |   |

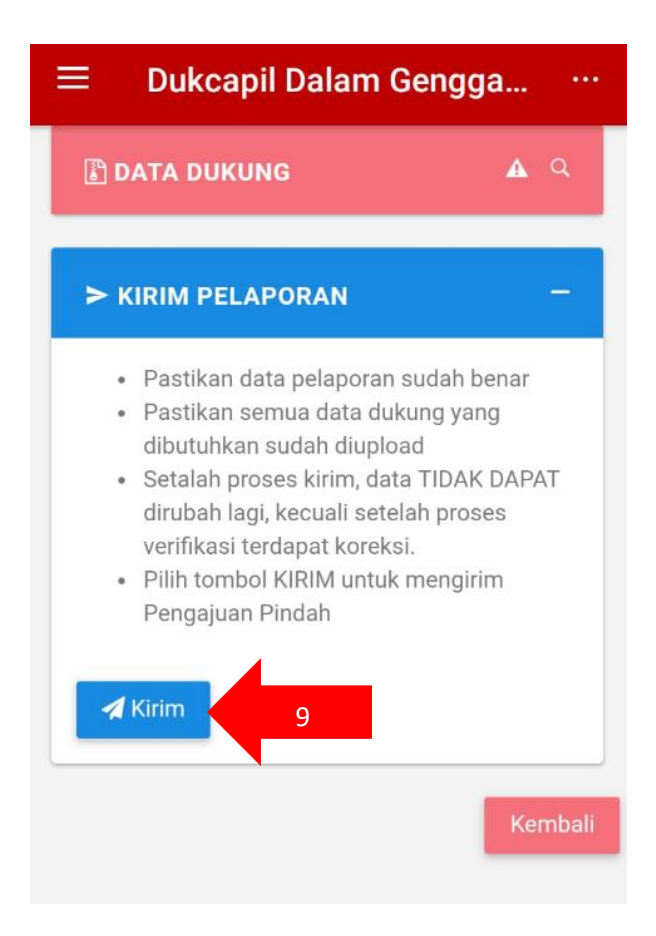

### Q. Pengajuan Kedatangan

Pelapor dapat mengajukan layanan Kedatangan dengan terlebih dahulu mempersiapkan file berkas persyaratannya dalam bentuk softcopy hasil scan (ekstensi yang diperbolehkan adalah jpg, jpeg, dan png) atau hasil foto langsung dari kamera smartphone. Langkahlangkah untuk pengajuan layanan Kedatangan : Pastikan pelapor sudah Login aplikasi Dukcapil Dalam Genggaman  $\rightarrow$  Pilih Menu Pengajuan  $\rightarrow$  Tambah Pengajuan  $\rightarrow$  Pilih Layanan Adminduk  $\rightarrow$ Kedatangan  $\rightarrow$  Ajukan Kedatangan  $\rightarrow$  Edit Data Kedatangan  $\rightarrow$ Lengkapi dan Upload Data Dukung  $\rightarrow$  Kirim Pelaporan

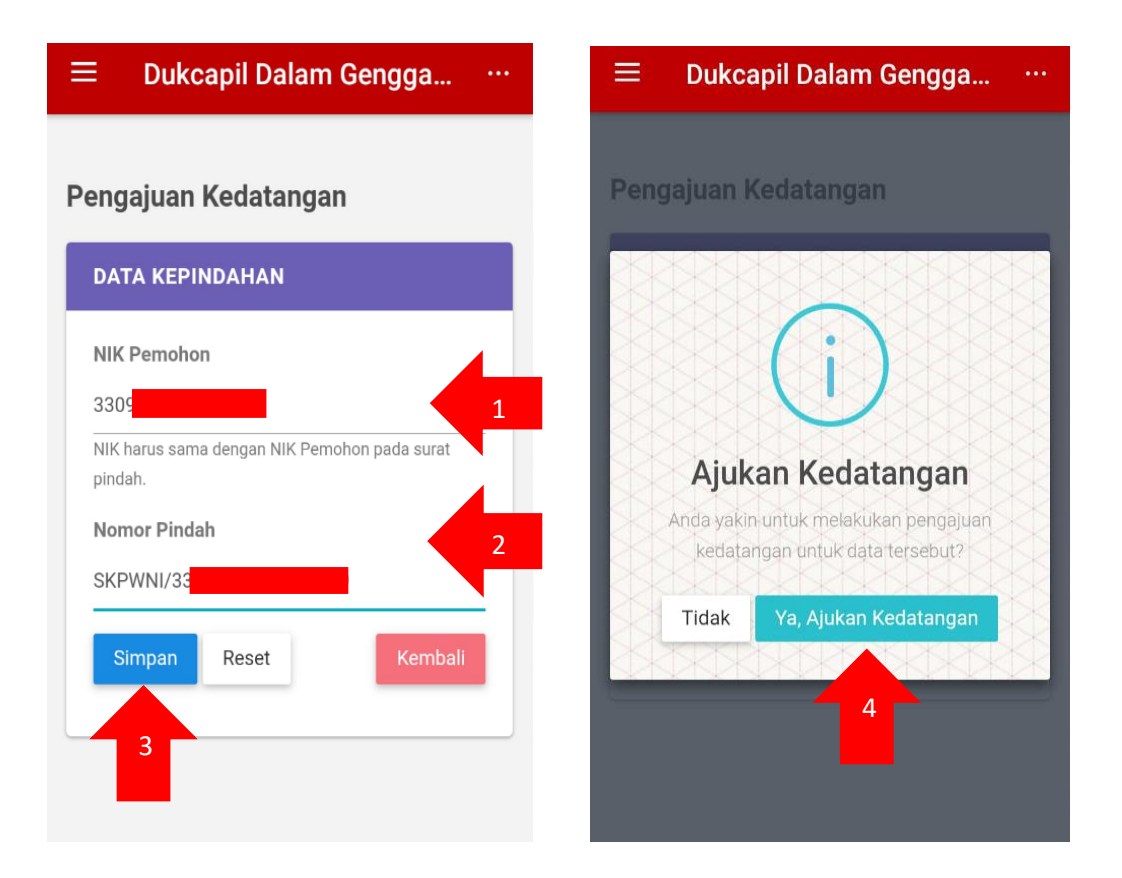

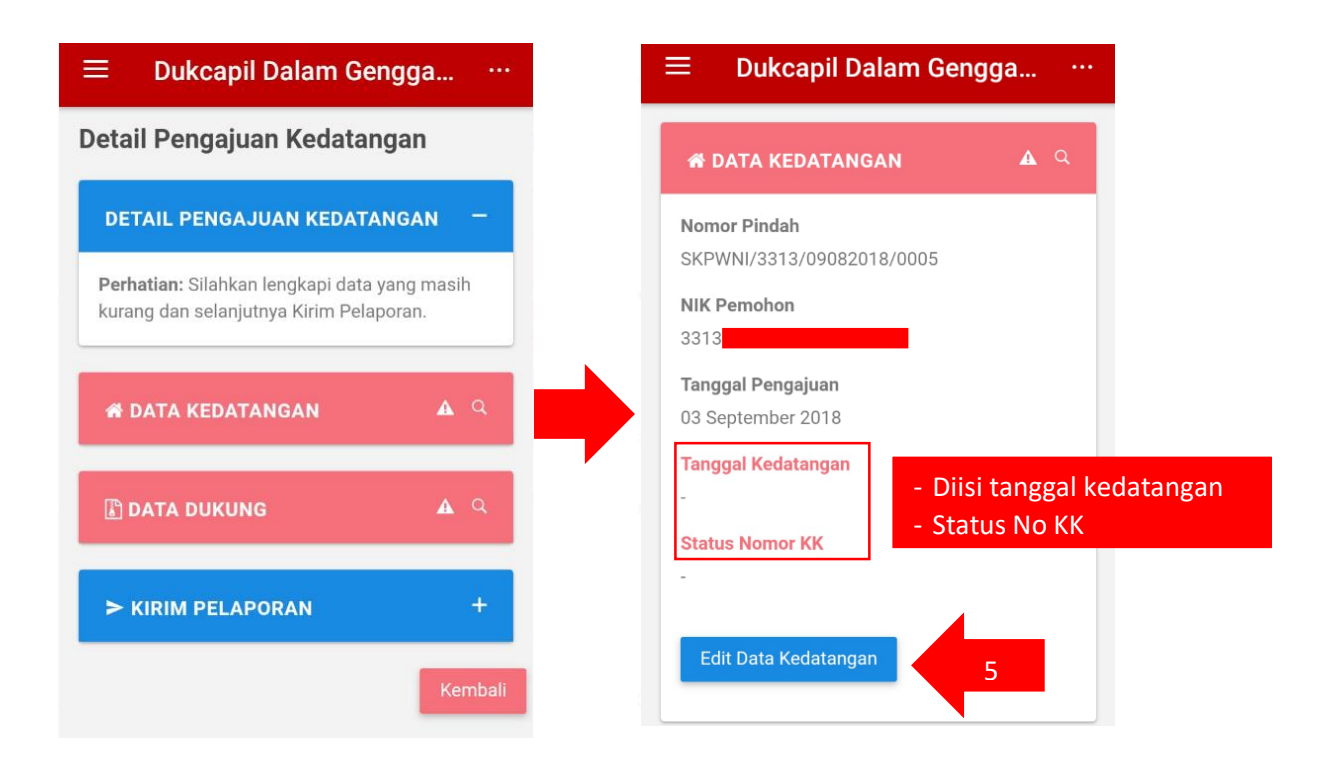

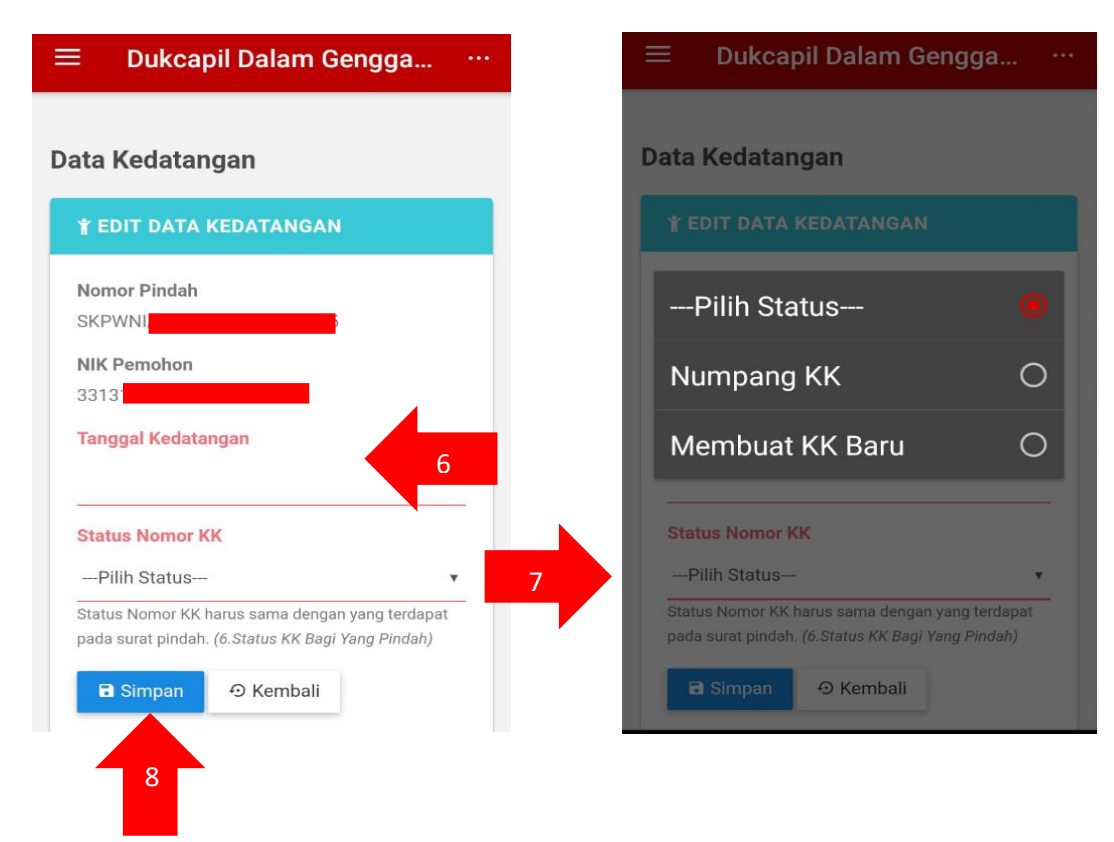

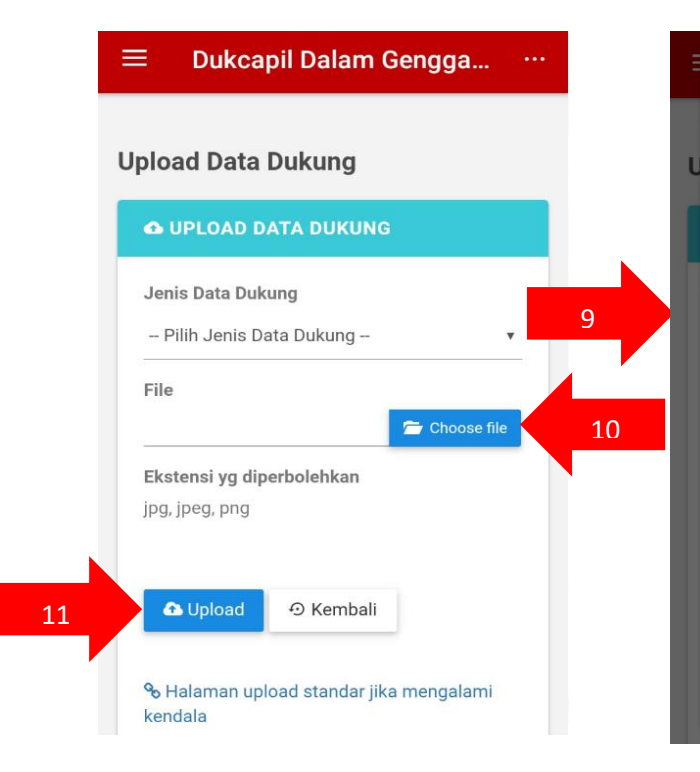

| Pilih Jenis Data Dukung<br>                                                                                    | • | • |
|----------------------------------------------------------------------------------------------------|---|---|
| Kartu Keluarga yang akan<br>di tumpangi *                                                                      | 0 |   |
| LAMPIRAN Pendukung<br>Akta ( Kelahiran/Kawin/<br>Cerai) *                                                      | 0 |   |
| Akta Kelahiran                                                                                                 | 0 |   |
| Ijazah                                                                                                    | 0 |   |
| Surat Pengantar RT – RW<br>*                                                                                   | 0 |   |
| Surat Pindah dari daerah<br>asal *                                                                             | 0 |   |
| Surat Kuasa bermaterai<br>dengan melampirkan Foto<br>Copy KTP yang diberi<br>kuasa/Pelapor<br>(Dibuktikan Saat | 0 |   |

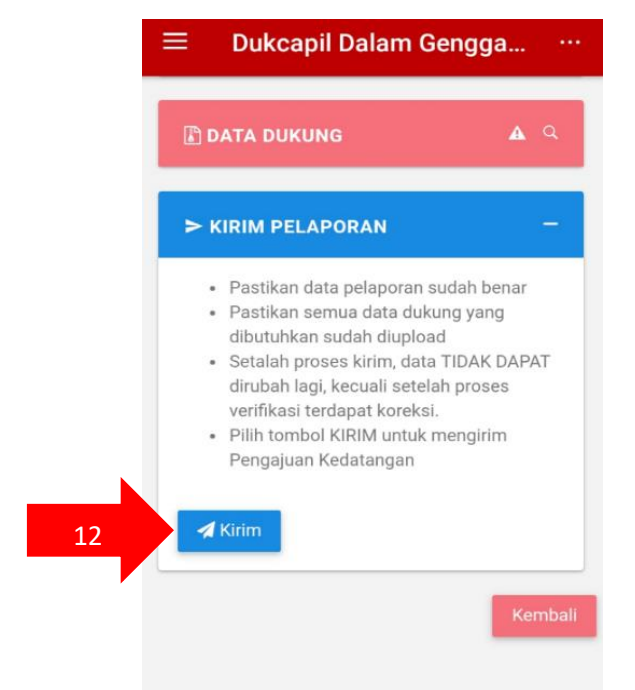